### ATMOTERM<sup>®</sup> S.A.

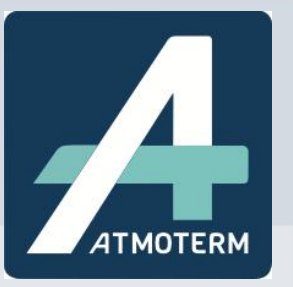

Instrukcja obsługi "Bazy inwentaryzacji źródeł ogrzewania budynków w Małopolsce" przeznaczona dla użytkownika końcowego

Inteligentne rozwiązania aby chronić środowisko

ATMOTERM S.A., 45-031 Opole, ul. Łangowskiego 4, tel. +48 77 442 66 66, fax +48 77 442 66 95

e-mail: office@atmoterm.ol. http://www.atmoterm.ol. NIP 754 033 94 96. REGON 530600238

www.atmoterm.pl

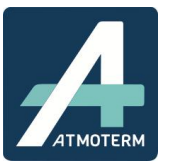

#### ZAWARTOŚĆ

| 1.  | Informacje wstępne2                         |
|-----|---------------------------------------------|
| 2.  | Logowanie2                                  |
| 3.  | Okno główne aplikacji                       |
| 4.  | Moduł start3                                |
| 5.  | Moduł Inwentaryzacja4                       |
| 5.1 | Dodawanie nowych danych8                    |
| 5.2 | Uaktualnienie danych i tworzenie historii19 |
| 5.3 | Podgląd danych archiwalnych21               |
| 5.4 | Eksport do xlsx23                           |
| 5.5 | Import xlsx                                 |
| 5.6 | Eksport do shp27                            |
| 6.  | Moduł raporty27                             |
| 7.  | Moduł ODO                                   |
| 8.  | Moduł LOG                                   |
| 9.  | Moduł pomoc                                 |
| 10. | Najczęściej popełniane błędy                |
| 11. | Wskaźniki stosowane do obliczeń w Bazie     |

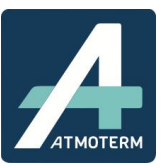

#### 1. INFORMACJE WSTĘPNE

System został przetestowany w najnowszych wersjach przeglądarek Mozilla Firefox, Google Chrome oraz Internet Explorer. Zalecamy korzystanie z przeglądarek Mozilla Firefox lub Google Chrome.

#### 2. LOGOWANIE

W celu zalogowania się do systemu należy otworzyć przeglądarkę internetową i wprowadzić adres do aplikacji podany podczas wdrożenia. Podane zostały wówczas nazwa użytkownika i hasło których należy użyć podczas logowania. W pierwsze pole należy wpisać login, w drugie pole należy wpisać hasło a następnie kliknąć przycisk *Zaloguj*.

|                  | Libe -               |           |        | Инотели    |
|------------------|----------------------|-----------|--------|------------|
| Baza inwentaryza | cji ogrzewa          | nia budyn | ików w | Małopolsce |
|                  |                      |           |        |            |
|                  | atmoterm             |           |        |            |
|                  | Nie pamietasz hasla? | Zaloqui   |        |            |
|                  |                      | Zaloguj   |        |            |
|                  |                      |           |        |            |

Rysunek 1 Strona logowania do Bazy

W razie gdy użytkownik zapomni hasła, możliwe jest skorzystanie z funkcji resetowania hasła. W tym celu należy kliknąć komunikat "Nie pamiętasz hasła?". W dostępnym polu tekstowym należy wpisać swój login i kliknąć przycisk *Zresetuj hasło.* 

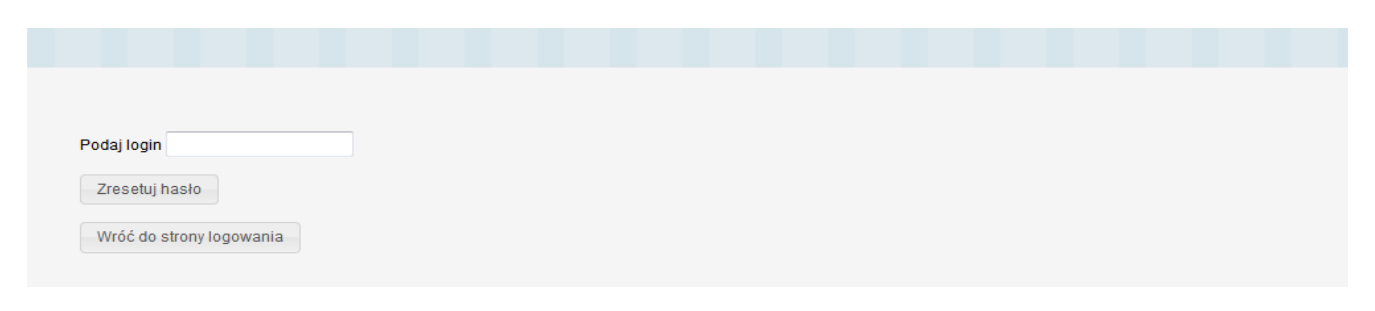

Rysunek 2. Resetowanie hasła w aplikacji

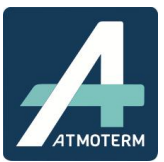

Na adres email podany podczas tworzenia użytkownika zostanie wysłana wiadomość z instrukcją dotyczącą dalszego postępowania.

| Wysłano wiadomość umożliwiającą odzyskanie hasła na podany przy rejestracji adres e-mail. |
|-------------------------------------------------------------------------------------------|
| Podaj login administrator                                                                 |
| Zresetuj haslo                                                                            |
| Wróć do strony logowania                                                                  |
|                                                                                           |

Rysunek 3. Resetowanie hasła w aplikacji - wysyłanie maila z dalszymi instrukcjami

#### 3. OKNO GŁÓWNE APLIKACJI

Po poprawnym zalogowaniu się do aplikacji ukaże się strona startowa. Wylogowanie z aplikacji jest możliwe za pomocą przycisku *Wyloguj* w prawym górnym rogu. Czas sesji w aplikacji został ustawiony na 15 minut tzn. że po 15 minutach braku aktywności aplikacja działająca w tle dokona wylogowania użytkownika bez zapisu danych. Należy mieć to na uwadze podczas korzystania z aplikacji. W prawym górnym roku aplikacji znajduje się informacja o zalogowanym użytkowniku a obok niej ikona, po kliknieciu której możemy z poziomu programu zmienić hasło, wprowadzając stare oraz nowe hasło i zatwierdzając przyciskiem *Zapisz*.

| tart  | Inwentaryzacja | Nowa ankieta | Raporty | ODO | Log | Katalogi | Contraction Contraction Contractica Contractica Contra | 22<br>Użytkownicy | ?<br>Pomoc |  |  |
|-------|----------------|--------------|---------|-----|-----|----------|----------------------------------------------------------------------------------------------------|-------------------|------------|--|--|
| niana | hasła          |              |         |     |     |          |                                                                                                    |                   |            |  |  |
|       | Wprowadź sta   | re hasło     |         |     |     |          |                                                                                                    |                   |            |  |  |
|       | Podaj nowe ha  | isło         |         |     |     |          |                                                                                                    |                   |            |  |  |
|       | Powtórz nowe   | hasło        |         |     |     |          |                                                                                                    |                   |            |  |  |

#### Rysunek 4. Zmiana hasła z poziomu aplikacji

Przechodzenie pomiędzy modułami aplikacji odbywa się poprzez wybór ikon w menu głównym.

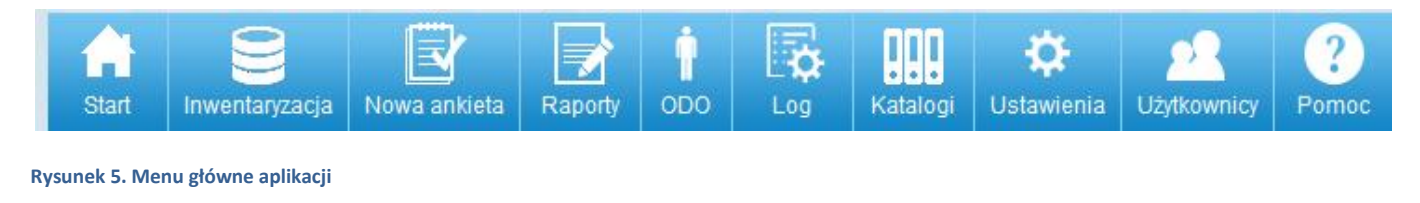

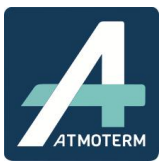

W module *Start* znajduje się podsumowanie podstawowych danych znajdujących się w Bazie. Na górze strony wyświetlana jest emisja poszczególnych substancji na podstawie danych zawartych w Bazie. Jakaklowiek zmiana ma natychmiastowe przełożenie na wielkości wyświetlanych danych. Poniżej znajdują się pola filtrów, gdzie można wyświetlać dane w zależności od gminy, rodzaju zabudowy a także pokazać stan na dany dzień. Należy pamiętać, że aby filtry zadziałały należy potwierdzić nasz wybór klikając przycisk *Filtruj*. Z kolei jeśli chcemy pozbyć się zastosowanych filtrów należy kliknąć przycisk *Wyczyść*.

Filtruj – zatwierdza działanie żadanych filtrów

| Wyczyść – wyłącza | wszystkie zadane | filtry |
|-------------------|------------------|--------|
|-------------------|------------------|--------|

| Start Inwentary    | rzacja Nowa ankieta Raporty ODO                         | Log Po          | ?)<br>moc |          |          |        |           |           |
|--------------------|---------------------------------------------------------|-----------------|-----------|----------|----------|--------|-----------|-----------|
| Start              |                                                         |                 | - Ar      |          |          |        |           |           |
|                    |                                                         | SO2             | NOx       | PM10     | PM2,5    | BaP    | CO2       | со        |
|                    | Emisja (filtr) [kg/rok]                                 | 362,179         | 216,3542  | 347,7539 | 248,4586 | 0,1708 | 208935,36 | 3465,3557 |
| Muszyna            | ▼ Wybierz rodzaj budynku ▼ Stan na                      | dzień: 24-01-20 | 18        |          |          |        | Wyczyść   | Filtruj   |
| Adresy             |                                                         |                 |           | 2        |          |        |           |           |
|                    | Liczba obiektów inwentaryzacji (liczba reki             | ordow)          |           |          | 27       |        |           |           |
|                    | Liczba adresow                                          |                 |           |          | 24       |        |           |           |
|                    | Liczba ulic                                             |                 |           |          | 8        |        |           |           |
|                    | Liczba gmin                                             |                 |           |          | 1        |        |           |           |
|                    | Liczba powiatów                                         |                 |           |          | 1        |        |           |           |
| Ogrzewana powierzo | chnia użytkowa<br>Sumo corrowanej powierzebej użytkowej |                 |           |          | 5151     |        |           |           |
|                    | Suma ogizewanej powerzonni uzykowej                     |                 |           |          | 100 445  |        | 50        | 4000      |
| Kubatura           | Srednia, minimum                                        | n, maximum      |           |          | 196,110  |        | QU        | 1000      |
|                    | Suma kubatur                                            |                 |           |          | 35350    |        |           |           |
|                    | Średnia, minimum                                        | ı, maximum      |           |          | 5891,667 |        | 250       | 32000     |
| Typ budynku        |                                                         |                 |           |          |          |        |           |           |
|                    | Suma                                                    |                 |           |          | 26       |        |           |           |
|                    | jednolokalowy                                           |                 |           |          | 20       | 7      | 6,923 %   |           |
|                    | wielolokalowy                                           |                 |           |          | 6        | 2      | 3,077 %   |           |
| Rodzaj budynku     |                                                         |                 |           |          |          |        |           |           |
|                    | Suma                                                    |                 |           |          | 27       |        |           |           |
|                    | Mieszkalny                                              |                 |           |          | 19       |        | 70,37 %   |           |

Rysunek 6. Widok modułu Start

#### 5. MODUŁ INWENTARYZACJA

Moduł *Inwentaryzacja* zawiera dane zebrane podczas inwentaryzacji. Menu główne możemy podzielić na 3 części: filtry, operacje oraz listę adresów. W polu adresów wyświetalene są adresy znajdujące się w Bazie.

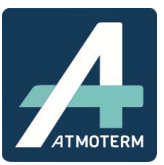

## Baza inwentaryzacji ogrzewania budynków w Małopolsce

|                              |                  |                          |                                             |                                                      |               | and the second second |             |                                                                                 |                     |
|------------------------------|------------------|--------------------------|---------------------------------------------|------------------------------------------------------|---------------|----------------------------------------------------------------------------------------------------|-------------|---------------------------------------------------------------------------------|---------------------|
| Powiat:                      | nowosądecki      | •                        | Istnieją                                    | Wybierz                                              |               |                                                                                                    | E           | Dodaj nowe dane                                                                 |                     |
| Gmina:                       | Muszyna          | 7                        | po adresem:                                 |                                                      |               |                                                                                                    |             |                                                                                 |                     |
| Miejscowość:                 | Wybierz          | •                        | ].                                          |                                                      |               |                                                                                                    |             | Import XLSX                                                                     |                     |
| Ulica:                       | Wybierz          |                          |                                             |                                                      |               |                                                                                                    |             | Element de VI CV                                                                |                     |
| Szukaj                       | Wyczyść          |                          |                                             |                                                      |               |                                                                                                    | 25          | Eksport du ALSA                                                                 |                     |
|                              |                  |                          |                                             |                                                      |               |                                                                                                    |             | Eksport do SHP                                                                  |                     |
|                              |                  |                          |                                             |                                                      |               |                                                                                                    | ļ           | Eksport do XML                                                                  |                     |
|                              |                  |                          |                                             |                                                      |               |                                                                                                    |             |                                                                                 |                     |
|                              |                  |                          |                                             |                                                      |               |                                                                                                    |             | Import XML                                                                      |                     |
|                              |                  |                          |                                             |                                                      |               |                                                                                                    | Wyd         | Import XML<br>iruk szablonu ankiety                                             |                     |
| dresy                        |                  |                          |                                             |                                                      |               |                                                                                                    | Wyd         | Import XML<br>Iruk szablonu ankiety                                             |                     |
| dresy                        |                  |                          | <<<1 <u>23</u> 4                            | <u>5678910&gt;&gt;&gt;</u>                           |               |                                                                                                    | Wydi        | Import XML<br>Iruk szablonu ankiety<br>Wyświetlam 1 do                          | 10 z 5375           |
| dresy<br>Powiat              | Gmina            | Miejscowość              | << < 1 <u>2 3 4</u><br><b>Ulic:</b>         | <u>5678910≥≫&gt;</u><br>a <b>⇔ Nu</b> n              | ner budynku 👒 | Wprowadzono                                                                                                    | Wydi<br>¢ I | Import XML.<br>Iruk szabionu ankiety<br>Wyświetlam 1 do                         | 10 z 5375<br>¢      |
| dresy<br>Powiat<br>wosądecki | Gmina<br>Muszyna | Miejscowość<br>Afżejówka | << < 1 <u>2 3 4</u><br>Ulica<br>Andrzejówka | <u>5678910≥≫&gt;</u><br>a <b>¢ Nur</b><br>a vfdghrtj | ner budynku 🖕 | Wprowadzono                                                                                                    | Wydi<br>¢   | Import XML.<br>Iruk szablonu ankiety<br>Wyświetlam 1 do<br>Ilość inwentaryzacji | 10 z 5375<br>¢<br>≣ |

Rysunek 7. Widok modułu Inwentaryzacja

Opcje filtrowania znajdujące się w polu filtry:

- miejscowość
- ulica
- czy istnieją inwentaryzacje pod adresem

Wszystkie filtry zatwierdzane są przyciskiem *Szukaj.* Opcja *Wyczyść* powoduje wyczyszczenie wszystkich uruchomionych filtrów. Wybrane dane zostaną pokazane w polu adresów. Dodatkowo klikając w dowolny nagłówek kolumny adresy zostaną stosownie posegregowane (alfabetycznie lub w kolejności numerycznej).

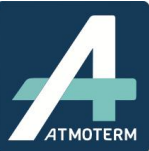

=

=

#### Baza inwentaryzacji ogrzewania budynków w Małopolsce 3 9 ? Ö Start Роп Nowa ankieta Raport Log Dodaj inwentaryzację Filtry Operacje Powiat: nowosądecki Istnieją Wybierz T Dodaj nowe dane inwentaryzacje po adresem: Gmina: Muszyna Miejscowość: Wybierz ٧ Import XLSX Ulica: \* Wybierz Eksport do XLSX Szukaj Wyczyść Eksport do SHP Eksport do XML Import XML Wydruk szablonu ankiety Adresy << < 12345678910 >>>Wyświetlam 1 do 10 z 5375 Gmina Miejscow Ulic Numer budynku nowosadecki Muszyna Afżejówka Andrzejówka vfdghrtjtjtykty Tak 1 0 nowosądecki Muszyna Afżejówka Andrzejówka 11 Nie Rysunek 8. Filtry i nagłówki kolumn umożliwiające sortowanie

- Opcje pola Operacje: Dodaj nowe dane – umożliwia wprowadzenie nowych danych inwentaryzacyjnych do bazy,
  - Import XLSX umożliwia import danych z arkusza kalkulacyjnego do Bazy, •
  - *Eksport XLSX* umożliwia eksport wybranych danych do arkusza kalkulacyjnego w formacie .xlsx. Należy • pamiętać, że arkusz posiada ograniczoną pojemność – w razie problemów z eksportem zaleca się zawężenie kryteriów celem zmniejszenia liczby wierszy przewidzianych do eksportu,
  - *Eksport do SHP* umożliwia eksport wybranych danych do formatu .shp. •
  - Eksport do XML- umożliwia eksport wybranych danych do formatu XML, •
  - Wydruk szablonu ankiety umożliwia pobranie szablonu w formacie MS Word (.doc) i jego wydruk. •

#### Należy pamiętać, że stosując dowolną kombinację filtrów i klikając opcję eksportu do xlsx, shp czy też xml wyeksportowane zostaną tylko adresy które mają wprowadzone dane i spełniają wymagania zastosowanych filtrów. "Puste" adresy nie są eksportowane do xlsx.

W liście adresów klikając w wybrany adres ikonę podglądu ankiety (trzy poziome paski), ankieta wyświetla się na dole strony z opcjami dokładnego podglądu (trzy poziome paski), edycji danych (ołówek) lub jej usunięcia (kosz). Usunięcie wybranych danych wymaga dodatkowego potwierdzenia tej czynności, poprzez kliknięcie tak/nie na wyskakującym komunikacie. Ma to na celu zapobieżenie przypadkowemu usunięcia danych z bazy.

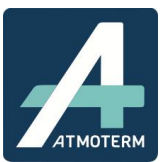

| Komunikat ze strony salps       | 8.atmoterm.pl: |        |
|---------------------------------|----------------|--------|
| Czy na pewno chcesz usunąć tą i | nwentaryzację? |        |
|                                 | ОК             | Anuluj |

Rysunek 9. Komunikat zapobiegający przypadkowemu usunięciu ankiety

Opcja szczegółowego podglądu jest bardzo pomocna w wypadku zabudowy wielorodzinnej, gdzie klikając wybrany adres rozwija się lista ankiet dotyczących poszczególnych lokali.

| Adresy                               |                |                                |      |                    |                                |        |                                     |           |
|--------------------------------------|----------------|--------------------------------|------|--------------------|--------------------------------|--------|-------------------------------------|-----------|
| Adres                                |                | Typ budynku                    | ÷    | Liczba lokali 🕈    | Ogrzewana powierzchnia         |        | Liczba źródeł ciepła na p. stałe    | ÷         |
| Bielcza, Bielcza 182                 |                | Mieszkalno-usługowy            |      | 0                  | 5 033                          | 0      |                                     | =         |
| Jankowice, Henryka Sienk             | iewicza 5      | Przemysłowy                    |      | 4                  | 455                            | 0      |                                     | =         |
| Roczyny, Bielska 80                  |                | Przemysłowy, Mieszkalny        |      | 1                  | 656                            | 0      |                                     | =         |
| Wygielzów, Browarna 19               |                | Mieszkalno-usługowy            |      | 1                  | 344                            | 0      |                                     | =         |
| Dane inwentaryzacyjne<br>Adres Nr lo | kalu Ogrzewana | powierzchnia Rodzai ogrzewania | 1    | iczba źródeł ciepł | a na p. stałe Planowana modern | izacia | a źr. ciepła Liczba wersii inwentar | vzaci     |
| Bielcza, Bielcza 182 / 2 2           | 345            | Miejska sieć ciepłownic        | za ( | 1                  |                                |        | 2                                   | =/        |
| Bielcza, Bielcza 182 / 1 1           | 4 343          | Miejska sieć ciepłownic        | za 0 | È                  |                                |        | 2                                   | ≡∥        |
| Bielcza, Bielcza 182 / 22            | 345            | Ogrzewanie gazowe              | C    | 1                  |                                |        | 2                                   | = /       |
|                                      |                |                                |      |                    |                                |        | Dodaj                               | nowe dane |

Rysunek 10. Podgląd wybranego adresu

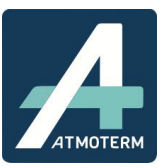

| Adres                                                                               | Nr lokalu Ogrzewan                                                                                                    | a powierzchnia Rodzaj ogrzewania                      | Liczt | oa źródeł ciepła na p. stałe Planowana moder | nizacja źr. ciepła Liczba wers | ji inwentaryzacji |
|-------------------------------------------------------------------------------------|----------------------------------------------------------------------------------------------------|-------------------------------------------------------|-------|----------------------------------------------|--------------------------------|-------------------|
| Bielcza, Bielcza 182 /                                                              | 2.2 345                                                                                                    | Miejska sieć ciepłownic:                              | :a 0  |                                              | 2                              | =/                |
| Bielcza, Bielcza 182 /                                                              | 11 4 343                                                                                                    | Miejska sieć ciepłownic:                              | a 0   |                                              | 2                              | ≡ 🖋               |
| Bielcza, Bielcza 182 /                                                              | 22 <mark>34</mark> 5                                                                                                    | Ogrzewanie gazowe                                     | 0     |                                              | 2                              | ≡ /               |
|                                                                                     |                                                                                                    |                                                       |       |                                              |                                | Dodaj nowe dane   |
| Data o                                                                              | d                                                                                                    | 01-08-2016                                            |       | Data do                                      | 31-12-2016                     |                   |
| Adres budynku                                                                       |                                                                                                    |                                                       |       |                                              |                                |                   |
| Powiat<br>Gmina<br>Miejsco<br>Ulica<br>Nr bud<br>Nr loka<br>Liczba<br>Typ budynku * | wość<br>ynku<br>lu<br>lokali                                                                                                    | brzeski<br>Borzęcin<br>Bielcza<br>Bielcza<br>182<br>2 |       |                                              |                                |                   |
| iad                                                                                 | Inclokalowy                                                                                                    | 🗊 wielolokalowy                                       |       |                                              |                                |                   |
| Mi<br>Mi<br>Us<br>Uź<br>Pru<br>Br.<br>Da                                            | eszkalny<br>eszkalno-usługowy<br>ługowy<br>yteczności publicznej<br>zemysłowy<br>stostan<br>ak budynku w terenie<br>une dla całego budynk | u                                                     |       |                                              |                                |                   |
| Rok budowy budyn                                                                    | iku *                                                                                                    |                                                       |       |                                              |                                |                   |
| <ul> <li>197</li> <li>197</li> <li>198</li> <li>198</li> <li>198</li> </ul>         | 70 i starsze<br>71-1980<br>31-1990<br>91-2000                                                                                             |                                                       |       |                                              |                                |                   |

Rysunek 11. Szczegółowy widok danych wybranej ankiety

#### **5.1 DODAWANIE NOWYCH DANYCH**

Dodawanie nowych danych dla budynku/lokalu możliwe jest z 3 poziomów:

1. Z zakładki w pasku górnym Nowa Ankieta

| Ba    | za inwer       | ntaryzac     | ji ogr  | zewa | ania b | udyn       | ków w Małopolsce |
|-------|----------------|--------------|---------|------|--------|------------|------------------|
| Start | Inwentaryzacia | Nowa ankieta | Raporty |      | ¢      | ?<br>Pomoc |                  |
|       |                |              |         | ic N |        |            | n.<br>W          |

Rysunek 12. Dodawanie ankiety z poziomu menu głównego

2. Z menu modułu Inwentaryzacja z pola operacji wybierając "Dodaj nowe dane"

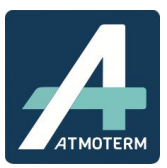

|              |             |   |             |         | Filtry | Operacj                                                                                                    |
|--------------|-------------|---|-------------|---------|--------|----------------------------------------------------------------------------------------------------|
| Powiat:      | nowosądecki |   | Istnieją    | Wybierz |        | Dodaj nowe dane                                                                                                 |
| 3mina:       | Muszyna     | ۲ | po adresem: |         |        | The second second second second second second second second second second second second second second second se |
| Miejscowość: | Wybierz     | ۲ | ]           |         |        | Import XLSX                                                                                                    |
| Jlica:       | Wybierz     | * |             |         |        | Classed de MI CM                                                                                                |
| Szukaj V     | Nyczyść     |   |             |         |        | Eksport do XLSX                                                                                                 |
|              |             |   |             |         |        | Eksport do SHP                                                                                                  |
|              |             |   |             |         |        | Eksport do XML                                                                                                  |
|              |             |   |             |         |        | Import XML                                                                                                    |
|              |             |   |             |         |        | 100 0 0 0 0 0 0 0 0 0 0 0 0 0 0 0 0 0 0                                                                         |

Rysunek 13. Dodawanie nowej ankiety z poziomu menu modułu Inwentaryzacja

3. Poprzez wyszukanie adresu z 0 liczbą inwentaryzacji, rozwinięciu go i kliknięcie przycisku **Dodaj nowe** dane na samym dole strony.

| Brak danych       |               |             |             |        |              |   |   |
|-------------------|---------------|-------------|-------------|--------|--------------|---|---|
| Dane inwentaryzac | yjne<br>Lokal | Data od     | Da          | ita od | Dodane przez |   |   |
| nowosądecki       | Muszyna       | Andrzejówka | Andrzejówka | 2a(2)  | Nie          | 0 | Ξ |
| nowosądecki       | Muszyna       | Andrzejówka | Andrzejówka | 2a     | Nie          | 0 | = |
| nowosądecki       | Muszyna       | Andrzejówka | Andrzejówka | 2(2)   | Tak          | 2 | = |

#### Rysunek 14. Dodawanie danych pod wyszukany adres

Przy wykorzystaniu każdej z tych opcji, otwarte zostaje okno umożliwiające wprowadzenie danych zebranych w trakcie inwentaryzacji. Zarówno układ jak i wymagane dane są tożsame z ankietą papierową którą można pobrać klikając opcję Wydruk szablonu ankiety. Z bazy zostanie wygenerowany szablon w formacie .doc, który zostanie zapisany we wskazanej przez Użytkownika lokalizacji. Szablon można następnie wydrukować.

Przyciski aktywne w oknie Inwentaryzacja:

- Zapisz zapisanie wprowadzonych danych,
- Wycofaj usunięcie z formularza wprowadzonych informacji,
- Wróć do listy wyjście z trybu edycji danych i powrót do okna z listą zapisanych inwentaryzacji,
- Usuń usunięcie wprowadzonych danych.

Przyciski znajdują się na górze ankiety oraz w pasku na samym dole. Jest to ten sam zestaw który działa dokładnie w ten sam sposób.

|                | · · · · · |         | Ľ |
|----------------|-----------|---------|---|
| //róć do listy | Zapisz    | Wycofaj | U |

#### Rysunek 15. Pasek przycisków funkcyjnych

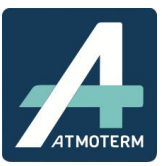

Pola oznaczone w ankiecie czerwoną gwiazdką \* są obowiązkowe i bez ich wypełnienia nie ma możliwości zapisania ankiety. Ankietę należy wypełniać maksymalnie jak to tylko możliwe, nie mniej jednak pola bez gwiazdki obowiązkowe nie są.

W momencie wpisywania pierwszej wersji ankiety dla adresów będących w Bazie NIE UZUPEŁNIAMY pola *Data obowiązywania inwentaryzacji*!\*

 Adres budynku – dane adresowe budynku, który mamy zamiar wprowadzić do Bazy. W tym celu wybieramy po kolei miejscowość, ulicę, nr budunku i o ile to konieczne nr lokalu. W przypadku wybrania opcji wpisania nowych danych polegającej na wcześniejszym wyszukaniu konkretnego adresu w liście adresowej (opcja nr 3 opisana wyżej) i kliknięciu przycisku dodaj nowe dane, podstawowe dane adresowe zostaną wypisane autoamtycznie z racji tego, że adres został wyszukany wcześniej i teraz należy wypisać pozostałe, brakujące pola

| Wróć do listy Zapisz Wycofaj    |                                           | Usur |
|---------------------------------|-------------------------------------------|------|
| Data obowiązywania inwentaryzac | ji li li li li li li li li li li li li li |      |
| s budynku                       |                                           |      |
| Powiat *                        | nowosądecki 🔻                             |      |
| Gmina *                         | Muchyna                                   |      |
| Miejscowość *                   | Wybierz 🔹                                 |      |
| Ulica *                         | Wybierz                                   |      |
| Nr budynku *                    | Wybierz V                                 |      |
| Nr lokalu                       |                                           |      |
| INI IOKalu                      |                                           |      |

Rysunek 16. Edycja danych adresowych

W przypadku zidentyfikowania w terenie nowego adresu lub w przypadku stwierdzenia rozbieżności w adresie w bazie ze stanem faktycznym należy kliknąć **Dodaj nowy adres** lub **Popraw adres** i wypisać dane zgodnie ze stanem faktycznym.

| Powiat *      | nowosądecki 🔻          |          |
|---------------|------------------------|----------|
| Gmina *       | Muszyna 🔻              |          |
| Miejscowość * | Wybierz 🔻              |          |
| Ulica *       | Wybierz 👻              |          |
| Nr budynku *  | Wybierz V              |          |
| Nr lokalu     |                        |          |
|               | Dodaj nowy adres Popra | aw adres |
| p budynku *   |                        | -        |

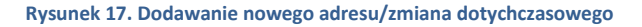

\*Pole to wypełniamy jedynie w przypadku RĘCZNEGO DODANIA NOWEGO ADRESU oraz podczas tworzenia nowej wersji inwentaryzacji dla istniejacego już wpisu. Przypadki te opisane są w dalszej częsci instrukcji

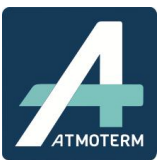

#### UWAGA!

Nowe adresy należy dodawać w taki sposób, aby ich zapis był zgodny z tym, który obowiązuje w bazie. Szczegółowych informacji udzieli Administrator. Jeśli posiada Pan/Pani współrzędne geograficzne x,y danego budynku/punktu to należy je dodatkowo wpisać – umożliwi to ulokowanie budynku/punktu w przestrzeni i późniejsze wyświetlenie go w systemach geoprzestrzennych.

| owiat:              | Wybierz * |   |     |    |                  |
|---------------------|-----------|---|-----|----|------------------|
| emina:              | Wybierz   |   |     | ۲  |                  |
| liejscowość:        | Wybierz   |   |     | •  | Nowa miejscowość |
| llica:              | Wybierz   |   |     | •  | Nowa ulica       |
| lumer budynku:      |           |   | 0.0 |    |                  |
| lkład współrzędnych | WGS84     | • | X:  | Y: |                  |
| Zapisz i wybierz    | Anuluj    |   |     |    |                  |
|                     |           |   |     |    |                  |
|                     |           |   |     |    |                  |
|                     |           |   |     |    |                  |
|                     |           |   |     |    |                  |
|                     |           |   |     |    |                  |
|                     |           |   |     |    |                  |
|                     |           |   |     |    |                  |
|                     |           |   |     |    |                  |
|                     |           |   |     |    |                  |
|                     |           |   |     |    |                  |
|                     |           |   |     |    |                  |
|                     |           |   |     |    |                  |
|                     |           |   |     |    |                  |
|                     |           |   |     |    |                  |

Rysunek 18. Pole dodawania nowego adresu

#### UWAGA!

Niezmiernie ważną rzeczą podczas wpisywania nowych adresów, jest wpisanie w ankiecie daty obowiązywania inwentaryzacji. Datę wpisuje się jedynie podczas tworzenia historii pod danym adresem (przy drugim i kolejnych wpisach) oraz właśnie w przypadku dodawania nowego adresu z poziomu ankiety, aby było wiadomo, kiedy nowy adres pojawił się w Bazie.

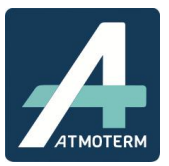

| Wróć do listy | Zapisz Wyco                | faj     |   |    |                  | Usu |
|---------------|----------------------------|---------|---|----|------------------|-----|
| Dat           | a obowiązywania inwentaryz | zacji   |   |    |                  |     |
| budynku       | Dodaj nowy adres           | >       |   |    |                  |     |
| G             | Powiat:                    | Wybierz |   | T  |                  |     |
| Mi            | Gmina:                     | Wybierz |   | •  |                  |     |
| UI            | Miejscowość:               | Wybierz |   | ۲. | Nowa miejscowość |     |
| Nr            | Ulica:                     | Wybierz |   | •  | Nowa ulica       |     |
| Nr            | Numer budynku:             |         |   |    |                  |     |
|               | Układ współrzędnych        | WGS84 V | X | Y: | te.              |     |
|               |                            |         |   |    |                  |     |

Rysunek 19. Dodawanie NOWEGO ADRESU wraz z koniecznością wpisania daty od kiedy obowiązuje ta inwentaryzacja

2. W kolejnym punkcie **Typ budynku** wybór opcji **Wielolokalowy** spowoduje pojawienie się okienka , w którym należy wpisać sumaryczną ilość lokali w budynku. Wybierając **Jednolokalowy** taka opcja się nie pojawi.

| Adres budynku  Powiat *  Gmina *  Muszyna   Muszyna   Ulica *  21 Stycznia  Ulica *  21 Stycznia  Dodaj nowy adres  Popraw adre  Liczba lokali  Typ budynku *  Liczba lokali  Vy budynku   Mieszkalno-uskugowy  Mieszkalno-uskugowy  Uskugowy  Uskugowy  Uskugowy  Dodaj nowy adres  Dodaj nowy adres  Popraw adre  Dodaj nowy adres  Popraw adre  Dodaj nowy adres  Popraw adre  Dodaj nowy adres  Popraw adre  Dodaj nowy adres  Popraw adre  Dodaj nowy adres  Popraw adre  Dodaj nowy adres  Popraw adre  Dodaj nowy adres  Popraw adre  Liczba lokali  Dodaj nowy adres  Popraw adre  Dodaj nowy adres  Popraw adre  Dodaj nowy adres  Popraw adre  Dodaj nowy adres  Popraw adre  Dodaj nowy adres  Popraw adre  Dodaj nowy adre  Popraw adre  Dodaj nowy adre  Popraw adre  Dodaj nowy adre  Popraw adre  Dodaj nowy adre  Popraw adre  Dodaj nowy adre  Popraw adre  Dodaj nowy adre Popraw adre  Dodaj nowy adre Popraw adre  Dodaj nowy adre Popraw adre  Dodaj nowy adre Popraw adre  Dodaj nowy adre Popraw adre Dodaj nowy adre Popraw adre Dodaj nowy adre Popraw adre Dodaj nowy adre Popraw adre Dodaj nowy adre Popraw adre Popraw Popraw Popraw adre Popraw adre Popraw adre Popraw adre Popraw adre Popraw adre Popraw adre Popraw adre Popraw adre Popraw adre Popraw adre Popraw adre Popraw adre Popraw adre Popraw adre Popraw adre Popraw adre Popraw adre Popraw adre Popraw adre Popraw                                                                                                    |          |                         | 1             |   |                  |              |
|----------------------------------------------------------------------------------------------------|----------|-------------------------|---------------|---|------------------|--------------|
| Powiat * nowosądecki ▼<br>Gmina * Muszyna ▼<br>Miejscowość * Muszyna ▼<br>Ulica * 21 Stycznia ▼<br>Ulica * 21 Stycznia ▼<br>Nr budynku * 2A ▼<br>Nr lokalu<br>Dodaj nowy adres Popraw adres<br>Liczba lokali<br>Typ budynku *<br>Mieszkalny<br>Mieszkalny<br>Mies | Adres bu | dynku                   |               |   |                  |              |
| Gmina * Muszyna<br>Miejscowość * Muszyna<br>Ulica * 21 Stycznia<br>Nr budynku * 2A<br>Nr lokalu<br>Dodaj nowy adres<br>Popraw adres<br>Liczba lokali<br>Typ budynku *<br>Mieszkalny<br>Mieszkalny<br>Mieszkalnousługowy<br>Usługowy<br>Usługowy<br>Usługowy<br>Usługowy<br>Pyzłoczności publicznej<br>Przemysłowy<br>Pustostan<br>Brak budynku w terenie<br>Dane dla całego budynku                                                                                                    |          | Powiat*                 | nowosądecki 🔻 |   |                  |              |
| Miejscowość * Muszyna<br>Ulica * 21 Stycznia<br>Nr budynku * 2A<br>Nr lokalu<br>Liczba lokali<br>Typ budynku *<br>Mieszkalny<br>Mieszkalny<br>Mieszkalny<br>Mieszkalny<br>Mieszkalny<br>Dodaj nowy adres<br>Popraw adres<br>Popraw adres<br>Popraw adres<br>Uzyteczności publicznej<br>Przemysłowy<br>Dużyteczności publicznej<br>Przemysłowy<br>Pustostan<br>Brak budynku w terenie<br>Dane dla całego budynku                                                                                                    |          | Gmina *                 | Muszyna 🔻     |   |                  |              |
| Ulica * 21 Stycznia  Nr budynku * 2A  Nr lokalu  Liczba lokali  Typ budynku *  iednolokalowy Mieszkalny Mieszkalno-usługowy Użyteczności publicznej Przemysłowy Pustostan Brak budynku w terenie Dane dla całego budynku                                                                                                    |          | Miejscowość *           | Muszyna 🔹     |   |                  |              |
| Nr budynku * 2A  Nr lokalu  Liczba lokali  Dodaj nowy adres Popraw adres Popraw adr                                                                                                    |          | Ulica *                 | 21 Stycznia   | • |                  |              |
| Nr lokalu  Dodaj nowy adres Popraw adres  Popraw adres  Dodaj nowy adres Popraw adres Popraw adr                                                                                                    |          | Nr budynku *            | 2A 🔻          |   |                  |              |
| Liczba lokali Typ budynku*  iednolokalowy  iednolokalowy  Mieszkalno-usługowy  Usługowy  Usługowy  Usługowy  Przemysłowy  Brak budynku w terenie  Dane dla całego budynku                                                                                                    |          | Nr lokalu               |               |   |                  |              |
| Liczba lokali  Typ budynku                                                                                                    |          |                         |               |   | Dodai nowy adres | Popraw adres |
| Typ budynku *  iednolokalowy  iwielolokalowy  Mieszkalny  Mieszkalno-usługowy  Usługowy  Użyteczności publicznej  Przemysłowy  Pustostan  Brak budynku w terenie  Dane dla całego budynku                                                                                                    | -        | Liczba lokali           |               |   |                  |              |
| <ul> <li>iednolokalowy vielolokalowy</li> <li>Mieszkalny</li> <li>Mieszkalno-usługowy</li> <li>Usługowy</li> <li>Użyteczności publicznej</li> <li>Przemysłowy</li> <li>Pustostan</li> <li>Brak budynku w terenie</li> <li>Dane dla całego budynku</li> </ul>                                                                                                    | Typ budy | nku *                   |               |   |                  |              |
| <ul> <li>Mieszkalny</li> <li>Mieszkalno-usługowy</li> <li>Usługowy</li> <li>Użyteczności publicznej</li> <li>Przemysłowy</li> <li>Pustostan</li> <li>Brak budynku w terenie</li> <li>Dane dla całego budynku</li> </ul>                                                                                                    |          | 🔍 iednolokalowy 💿 wield | lokalowy      |   |                  |              |
| <ul> <li>Mieszkalno-usługowy</li> <li>Usługowy</li> <li>Użyteczności publicznej</li> <li>Przemysłowy</li> <li>Pustostan</li> <li>Brak budynku w terenie</li> <li>Dane dla całego budynku</li> </ul>                                                                                                    |          | Mieszkalny              |               |   |                  |              |
| <ul> <li>Usługowy</li> <li>Użyteczności publicznej</li> <li>Przemysłowy</li> <li>Pustostan</li> <li>Brak budynku w terenie</li> <li>Dane dla całego budynku</li> </ul>                                                                                                    |          | Mieszkalno-usługowy     |               |   |                  |              |
| <ul> <li>Użyteczności publicznej</li> <li>Przemysłowy</li> <li>Pustostan</li> <li>Brak budynku w terenie</li> <li>Dane dla całego budynku</li> </ul>                                                                                                    |          | Usługowy                |               |   |                  |              |
| <ul> <li>Przemysłowy</li> <li>Pustostan</li> <li>Brak budynku w terenie</li> <li>Dane dla całego budynku</li> </ul>                                                                                                    |          | Użyteczności publicznej |               |   |                  |              |
| <ul> <li>Pustostan</li> <li>Brak budynku w terenie</li> <li>Dane dla całego budynku</li> </ul>                                                                                                    |          | Przemysłowy             |               |   |                  |              |
| <ul> <li>Brak budynku w terenie</li> <li>Dane dla całego budynku</li> </ul>                                                                                                    |          | Pustostan               |               |   |                  |              |
| Dane dla całego budynku                                                                                                    |          | Brak budynku w terenie  |               |   |                  |              |
|                                                                                                    |          |                         |               |   |                  |              |

Rysunek 20. Opcja liczby lokali w zabudowie wielolokalowej

Dodatkowo na samym dole w punkcie Typ budynku istnieje checkbox **Dane dla całego budynku**. Należy go kliknąć w sytuacji, kiedy cały budynek wielolokalowy posiada 1 wspólne źródło ogrzewania, np. 1 wspólny piec węglowy lub indywidualną kotłownię gazową czy też olejową.

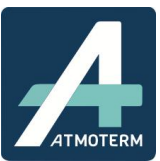

| Nr budynku *<br>Nr lokalu | 7 ▼<br>1-4    |
|---------------------------|---------------|
|                           |               |
| Liczba lokali             | 6             |
| Typ budynku *             |               |
| jednolokalowy             | wielolokalowy |
| Mieszkalny                |               |
| Mieszkalno-usługow        | NV            |
| Usługowy                  |               |
| Użyteczności public       | znej          |
| Przemysłowy               |               |
| Pustostan                 |               |
| Brak budyoku w ter        | enie          |
| Dane dla całego bu        | idynku        |
|                           |               |

Rysunek 21. Wybór opcji Dane dla całego budynku

- 3. **Rok budowy budynku** należy kliknać checkbox z przedziałem lat w których został zbudowany budynek. Jest to pole jednokrotnego wyboru.
- 4. Pola *powierzchnia ogrzewana* i *kubatura ogrzewana* wymagają ręcznego wpisania wartości przez użytkownika. Powierzchnia ogrzewana jest wartością obowiązkową ze względu na stosowaną metodykę liczenia emisji, która uwzględnia tą wartość we wzorze.

| 0 1081 1000                   |                                                                 |                                                                                                    |                                                                                   |
|-------------------------------|-----------------------------------------------------------------|----------------------------------------------------------------------------------------------------|-----------------------------------------------------------------------------------|
| - 1001-1000                   |                                                                 |                                                                                                    |                                                                                   |
| 0 1991-2000                   |                                                                 |                                                                                                    |                                                                                   |
| 2004 2010                     | -                                                               |                                                                                                    |                                                                                   |
| 🔘 po 2011 roku                |                                                                 | -                                                                                                    |                                                                                   |
| <mark>wana</mark> zajmowanego | budynku/loka                                                    | lu *                                                                                                    | )                                                                                 |
| a                             |                                                                 |                                                                                                    |                                                                                   |
|                               |                                                                 |                                                                                                    | 10 A                                                                              |
|                               | 1991-2000<br>2004-2010<br>po 2011 roku<br>wana zajmowanego<br>a | <ul> <li>● 1991-2000</li> <li>● 2004-2010</li> <li>● po 2011 roku</li> <li>wana zajmowanego budynku/loka</li> <li>m<sup>2</sup></li> </ul> | 1991-2000 2001 2010 po 2011 roku wana zajmowanego budynku/lokalu * m <sup>2</sup> |

Rysunek 22. Obowiązkowe pole dotyczące ogrzewanej powierzchni

5. Rodzaj ogrzewania stosowanego w budynku/lokalu – Pole obowiązkowe. Wypełnienie sprowadza się do kliknięcia chcecboxa z wybranym rodzajem ogrzewania. Jest to pole wielokrotnego wyboru. Kliknięcie Ogrzewania na paliwo stałe powoduje odkrycie dodatkowych pól, w których pojawiają się dodatkowe pytania. Obowiązkowo należy wpisać ilość sztuk danego urządzenia oraz jego klasę (lista rozwijana). Przyjmuje się, że jeśli nie posiadamy informacji co do rodzaju kotła, przyjmujemy klasę najgorszą, czyli kocioł ręczny pozaklasowy. W przypadku wybrania rodzaju ogrzewania Inne – należy wpisać jakie konkretnie jest to

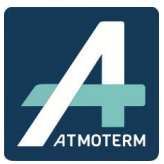

ogrzewanie. W aplikacji znajduje się słownik, który podpowiada rodzaje ogrzewania które zostały już wpisane do bazy przez przez Administratora. Jeśli w liście nie ma odpowiedniej pozycji, należy skontaktować się z Administratorem celem jej dodania.

| Rouzal ourzewania stosowanego w lokalu / buc                          |                                                                                                    |                                                                                                    |        |
|-----------------------------------------------------------------------|----------------------------------------------------------------------------------------------------|----------------------------------------------------------------------------------------------------|--------|
|                                                                       | iyinku (isunejące zroulo ciepiu)                                                                                                    |                                                                                                    |        |
| 🗹 Ogrzewanie na paliwo stałe                                          | •                                                                                                    |                                                                                                    |        |
| Ogrzewanie olejowe                                                    |                                                                                                    |                                                                                                    |        |
| Ogrzewanie gazowe                                                     |                                                                                                    |                                                                                                    |        |
| Ogrzewanie elektryczne                                                |                                                                                                    |                                                                                                    |        |
| Miejska sieć ciepłownicza                                             |                                                                                                    |                                                                                                    |        |
| 🔲 OZE (Odnawialne Źródła E                                            | nergii)                                                                                                    |                                                                                                    |        |
| Inne                                                                  |                                                                                                    |                                                                                                    |        |
| Brak ogrzewania                                                       |                                                                                                    |                                                                                                    |        |
| Rodzaj ogrzewanja na paliwo stałe stosowaneg                          | uo w lokalu / budynku (istniejace źródł                                                                                                    | a ciepta)                                                                                                    |        |
|                                                                       | ,                                                                                                    | , such as                                                                                                    |        |
| Paliwa stałe - ilość szt. oraz k                                      | lasa wybranego kotła/pieca obowiązko                                                                                                    | we*                                                                                                    |        |
| Indywidualny piec C.O.                                                | llość [sztuk]*:                                                                                                    | Moc [kW/szt.]:                                                                                                    |        |
|                                                                       |                                                                                                    |                                                                                                    |        |
|                                                                       | Wiek: Wybierz                                                                                                    | Klasa* Wybierz                                                                                                    | •      |
|                                                                       |                                                                                                    |                                                                                                    |        |
| Piec kaflowy                                                          | llość [sztuk]*:                                                                                                    | Moc KWiszij.                                                                                                    |        |
| Piec kaflowy                                                          | Ilość [sztuk]*:                                                                                                    | Moc (Kwwszie)                                                                                                    |        |
| Piec kaflowy                                                          | llość [sztuk]*:<br>Wiek: Wybierz ▼                                                                                                    | Klasa": Wybierz                                                                                                    |        |
| Piec kaflowy<br>Koza (na drewno, węgiel)                              | Ilość [sztuk]*:<br>Wiek: Wybierz ▼<br>Ilość [sztuk]*:                                                                                                | Moc [KW/szt.]:<br>Klasa*: Wybierz<br>Moc [kW/szt.]:                                                                                                    | •      |
| Piec kaflowy<br>Koza (na drewno, węgiel)                              | Ilość [sztuk]*:<br>Wiek: Wybierz ▼<br>Ilość [sztuk]*:<br>Wiek: Wybierz ▼                                                                             | Moc [KW/szt.]:<br>Klasa*: Wybierz<br>Moc [KW/szt.]:<br>Klasa*: Wybierz                                                                                               | •      |
| Piec kaflowy<br>Koza (na drewno, węgiel)<br>Kominek                   | Ilość [sztuk]*:<br>Wiek: Wybierz ▼<br>Ilość [sztuk]*:<br>Wiek: Wybierz ▼<br>Ilość [sztuk]*:                                                          | Moc [KW/szt.]:<br>Klasa*: [Wybierz<br>Moc [kW/szt.]:<br>Klasa*: [Wybierz<br>Moc [kW/szt.]:                                                                           | •      |
| Piec kaflowy<br>Koza (na drewno, węgiel)<br>Kominek                   | Ilość [sztuk]*:<br>Wiek: Wybierz ▼<br>Ilość [sztuk]*:<br>Wiek: Wybierz ▼<br>Ilość [sztuk]*:                                                          | Moc [kW/szt.]:<br>Klasa*: Wybierz<br>Moc [kW/szt.]:<br>Klasa*: Wybierz<br>Moc [kW/szt.]:                                                                             | •      |
| Piec kaflowy<br>Koza (na drewno, węgiel)<br>Kominek                   | Ilość [sztuk]":<br>Wiek: Wybierz ▼<br>Ilość [sztuk]":<br>Wiek: Wybierz ▼<br>Ilość [sztuk]":<br>Wiek: [Wybierz ▼]                                     | Moc [kW/szt.]:<br>Klasa": [Wybierz<br>Moc [kW/szt.]:<br>Klasa": [Wybierz<br>Moc [kW/szt.]:<br>Klasa": [Wybierz                                                       | •<br>• |
| Piec kaflowy<br>Koza (na drewno, węgiel)<br>Kominek<br>Trzon kuchenny | Ilość [sztuk]*:<br>Wiek: Wybierz ▼<br>Ilość [sztuk]*:<br>Wiek: Wybierz ▼<br>Ilość [sztuk]*:<br>Wiek: Wybierz ▼<br>Ilość [sztuk]*:                    | Moc [kW/szt.]:<br>Klasa*: Wybierz<br>Moc [kW/szt.]:<br>Klasa*: Wybierz<br>Moc [kW/szt.]:<br>Klasa*: Wybierz<br>Moc [kW/szt.]:                                        | •<br>• |
| Piec kaflowy<br>Koza (na drewno, węgiel)<br>Kominek<br>Trzon kuchenny | Ilość [sztuk]*:<br>Wiek: Wybierz ▼<br>Ilość [sztuk]*:<br>Wiek: Wybierz ▼<br>Ilość [sztuk]*:<br>Wiek: Wybierz ▼<br>Ilość [sztuk]*:                    | Moc [KW/szt.]:<br>Klasa*: [Wybierz<br>Moc [kW/szt.]:<br>Klasa*: [Wybierz<br>Moc [kW/szt.]:<br>Klasa*: [Wybierz<br>Moc [kW/szt.]:                                     | •<br>• |
| Piec kaflowy<br>Koza (na drewno, węgiel)<br>Kominek<br>Trzon kuchenny | Ilość [sztuk]*:<br>Wiek: Wybierz ▼<br>Ilość [sztuk]*:<br>Wiek: Wybierz ▼<br>Ilość [sztuk]*:<br>Wiek: Wybierz ▼<br>Ilość [sztuk]*:<br>Wiek: Wybierz ▼ | Moc [KW/szt]:<br>Klasa*: [Wybierz<br>Moc [kW/szt]:<br>Klasa*: [Wybierz<br>Moc [kW/szt]:<br>Klasa*: [Wybierz<br>Moc [kW/szt]:<br>Klasa*: [Wybierz<br>Klasa*: [Wybierz | •<br>• |

Rysunek 23.Wprowadzanie informacji dotyczących pieców/kotłów

Po wybraniu ogrzewania na paliwo stałe należy **obowiązkowo wpisać ilość sztuk** poszczególnych typów urzadzeń grzewczych, ich moc, **obowiązkowo z rozwijanej listy wybrać klasę urządzenia** oraz wybrać wiek urządzenia grzewczego (3 przedziały).

6. Rodzaj i i ilość stosowanego paliwa stałego – Należy kliknąć stosowny checkbox po czym następuje odsłonięcie pola umożliwiającego wpisanie ilości. Należy pamiętać, że paliwa węglowe podawane są w tonach (megagramach) a biomasa/drewno w m<sup>3</sup>. Obowiązkowo należy zaznaczyć rodzaj stosowanego paliwa ze względu na uwzglednienie jego rodzaju w metodyce liczenia emisji. Jeśli posiadamy szczegółowe dane dotyczące ilości zużywanego paliwa należy je również zamieścić.

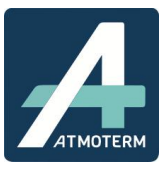

| 🗷 * Węgiel                | 3     | [ton]                 |
|---------------------------|-------|-----------------------|
| 🗹 🏄 Ekogroszek            | 1     | [ton]                 |
| 🔲 * Biomasa/Dre           | ewno  | [m3]                  |
| 🗹 🏄 Inne paliwa           | stałe | [] (jakie?) Wybierz 🔻 |
| posób przygotowania c w u |       | Wybierz               |

| Rysunek 24. | Wprowadzanie | danych | dotyczących | rodzaju i | ilości o | opału |
|-------------|--------------|--------|-------------|-----------|----------|-------|
| Rysunck 24. | wprowddzame  | uunyun | aotyczących | rouzuju i | 103010   | spuiu |

- 7. *Sposób przygotowania c.w.u* należy odkliknąć odpowiedniego chcekboxa. W wypadku gdy ankieta nie przewiduje odpowiedzi należy odznaczyć checkbox *Inne* i wpisać ręcznie sposób przygotowania c.w.u.
- 8. Zastosowane odnawialne źródła energii Pole obowiązkowe. Najpierw wybieramy poprzez kliknięcie checkboxa tak/nie/nie wiem. Po kliknięciu Tak pojawiają się do wyboru rodzaje OZE, które wybieramy poprzez kliknięcie właściwego checkboxa. W wypadku występowania w danym budynku /lokalu innych OZE niż wymienione należy kliknąć Inne i wpisać zgodnie ze stanem rzeczywistym.

| Sposób przygotowania c.w.u.             |              |              |        |
|-----------------------------------------|--------------|--------------|--------|
| bojler/podgrzewacz elektryczny          |              |              |        |
| piecyk gazowy                           |              |              |        |
| kocioł na paliwa stałe                  |              |              |        |
| miejska sieć ciepłownicza               |              |              |        |
| 🗹 inne                                  |              |              |        |
| Zastosowane odnawialne źródła energii * |              |              |        |
| 💿 tak 💿 nie 🔍 nie w                     | iem          |              |        |
| kolektory słoneczne                     | pompa ciepła | fotowoltaika | ✓ inne |
|                                         |              |              |        |

Rysunek 25. Wypełnianie poł dot. przygotwania c.w.u oraz zastosowane źródła energii

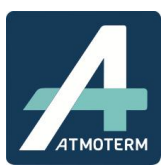

| ۲                                   | tak                                                                            | 🔘 nie                                                   | nie wiem      |                                                                                                    |     |
|-------------------------------------|--------------------------------------------------------------------------------|---------------------------------------------------------|---------------|----------------------------------------------------------------------------------------------------|-----|
| Sposób przepro                      | wadzonej                                                                       | termomod                                                | ernizacji *   |                                                                                                    |     |
|                                     | ocieplenie                                                                     | ścian                                                   |               | Powierzchnia [m <sup>2</sup> ]                                                                                      | 100 |
|                                     | ocieplenie                                                                     | dachu                                                   |               | Powierzchnia [m <sup>2</sup> ]                                                                                      | 60  |
|                                     | ocieplenie<br>wymiana<br>wymiana                                               | stropu<br>okien<br>drzwi                                |               |                                                                                                    |     |
| Średnie roczne a                    | zużycie en                                                                     | ergii elektry                                           | ycznej        |                                                                                                    |     |
| 10                                  | 00                                                                             |                                                         | KWh           |                                                                                                    |     |
| Czy w budynku                       | planowan                                                                       | a jest termo                                            | omodernizacja | *                                                                                                    |     |
|                                     | tak                                                                            | 🔘 nie                                                   | nie wiem      |                                                                                                    |     |
| ۲                                   |                                                                                |                                                         |               |                                                                                                    |     |
| W jaki sposób p                     | lanuje się                                                                     | przeprowa                                               | dzenie termom | odernizacji *                                                                                                    |     |
| ⊛<br>Wjaki sposób p<br>⊛            | lanuje się<br>ocieplenie                                                       | przeprowa<br>ścian                                      | dzenie termom | odernizacji *<br>Powierzchnia [m <sup>2</sup> ] [                                                                   |     |
| ♥ jaki sposób p<br>✔<br>✔           | lanuje się<br>ocieplenie<br>ocieplenie                                         | przeprowa<br>ścian<br>dachu                             | dzenie termom | odernizacji *<br>Powierzchnia [m <sup>2</sup> ] [<br>Powierzchnia [m <sup>2</sup> ] [                               |     |
| ♥ jaki sposób p<br>✔<br>✔<br>♥      | lanuje się<br>ocieplenie<br>ocieplenie<br>ocieplenie                           | przeprowa<br>ścian<br>dachu<br>stropu                   | dzenie termom | odernizacji *<br>Powierzchnia [m <sup>2</sup> ]<br>Powierzchnia [m <sup>2</sup> ]<br>Powierzchnia [m <sup>2</sup> ] |     |
| ♥ jaki sposób p<br>♥<br>♥<br>♥<br>♥ | lanuje się<br>ocieplenie<br>ocieplenie<br>ocieplenie<br>wymiana (<br>wymiana ( | przeprowa<br>ścian<br>dachu<br>stropu<br>okien<br>drzwi | dzenie termom | odernizacji *<br>Powierzchnia [m <sup>2</sup> ]<br>Powierzchnia [m <sup>2</sup> ]<br>Powierzchnia [m <sup>2</sup> ] |     |

Rysunek 26. Przykłąd wypełnienia pytań dot. termomodernizaji oraz zużycia energii elektrycznej.

- 9. Przeprowadzona termomodernizacja Pole obowiązkowe. Wskazuje stan obecny. Wybierając Tak pojawiają się dodatkowe pola do wypełnienia. Wybierając którąkolwiek z pierwszych trzech opcji pojawiają się dodatkowe pola gdzie należy wpisać powierzchnię poddaną termomodernizacji. W przypadku wybrania opcji "Tak" obowiązkowo należy wybrać rodzaj przeprowadzonej termomodernizacji (ocieplenie ścian, wymiana okien itd.). Powierzchnia wykonanych prac jest wartością fakultatywną.
- 10. *Średnie zużycie energii elektrycznej* Pole wypełniamy tylko w wypadku posiadania ogrzewania elektrycznego.Wpisujemy wartość w KWh która została poniesiona na ogrzewanie budynku/lokalu. Jest to pole fakultatywne.
- 11. *Czy w budynku planowana jest termomodernizacja* Pole obowiązkowe. Zzakres danych analogiczny jak w pytaniu dotyczącym przeprowadzonych już termomodernizacji. W wypadku nie posiadania danych należy zznaczyć pole *nie wiem*.Dodatkowym pytaniem odrózniającym od przeprowadzonych już termomodernizacji jest podanie roku planowanej modernizacji (jako pole obowiązkowe).

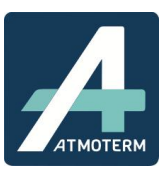

|            | tak Onie Onie wien<br>kolektory słoneczne | n<br>Ø pompa ciepła       | fotowoltaika | 🗹 inne |       |
|------------|-------------------------------------------|---------------------------|--------------|--------|-------|
|            | Rok planowanej modernizacji *             | 2019                      |              | 1000 C |       |
| Źródło po  | ozyskanych danych *                       |                           |              |        |       |
|            | Właściciel / lokator Ozarządca            | Uzyskano podczas kontroli | O Inne       |        |       |
| Uwagi      |                                           |                           |              |        |       |
|            |                                           |                           |              |        | -     |
|            |                                           |                           |              |        |       |
|            | 4                                         |                           |              |        | ► 5   |
| * - Pole w | ymagane                                   |                           |              |        |       |
|            |                                           |                           |              |        | Opcje |
|            |                                           |                           |              |        |       |

Rysunek 27. Pole dotyczące planowanych instalacji OZE oraz źródła pozyskanych danych.

- Planowane odnawialne źródła energii Pole obowiązkowe. Najpierw wybieramy poprzez kliknięcie tak/nie/nie wiem. Po kliknięciu Tak pojawiają się do wyboru rodzaje OZE, które wybieramy poprzez kliknięcie checkboxa. Jest to pole wielokrotnego wyboru. Dodatkowo należy wpisać planowany rok wykonania modernizacji.
- 13. **Źródło pozyskanych danych** Pole obowiązkowe. Klikamy właściwy checkbox wskazujacy źródło pochodzenia wpisywanych danych. Wybierając opcję inne należy wpisać jakie to źródło.
- 14. Uwagi pole w którym można zawrzeć wszelakie inne istotne informacje dotyczące konkretnego adresu.

Jeśli wszystkie wymagane pola zostały uzupełnione należy kliknąć *Zapisz*. Jest to niezmiernie ważne, ponieważ Baza nie zapisuje danych w locie – każda czynność wymaga zatwierdzenia przyciskami typu zapisz/szukaj.

Jeśli dane zostały wprowadzone prawidłowo, po kliknięciu Zapisz pojawi się komunikat Ankieta zapisana.

|                  |                        |                   | 000           | NO                 | DAMO          | DMD F             | D-D         | 000                 | ~             |
|------------------|------------------------|-------------------|---------------|--------------------|---------------|-------------------|-------------|---------------------|---------------|
|                  |                        |                   | 502           | NUX                | PINTU         | PIVI2,5           | BaP         | 02                  | U             |
| toria inwentarvz | acii                   | Emisja [kg/rok]   | 0,018         | 3,0569             | 0,0719        | 0,0719            | 0,0000      | 3116,88             | 1,558         |
| ata od Data do   | Ogrzewana powierzchnia | Rodzaj ogrzewania | Liczba źródeł | ciepła na p. stałe | Moc źródeł ci | iepła na p. stałe | Planowana m | nodernizacja źr. ci | iepła         |
|                  | 111                    | Ogrzewanie gazowe | 0             |                    | 0             |                   |             |                     | J             |
|                  |                        |                   |               |                    |               |                   | Dodaj       | nowe dane dla te    | j lokalizacji |
|                  |                        |                   |               |                    |               |                   |             |                     | Opcje         |
| Wróć do listy    | Zapisz Wyco            | faj 📕 Ankieta zap | isana         |                    |               |                   |             |                     | Usuń          |

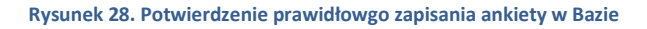

W wypadku nieuzupełnienia wszytskich wymaganych danych ankieta się nie zapisze a informacje nt. brakujących danych zostaną pokazane na górze strony.

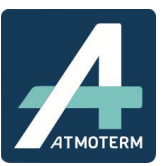

| Start Inwentaryzacj                                                                                                    | a Nowa ankieta                                                                                                    | Raporty ODO                                                                                                    | Log                                                | ?<br>Pomoc   |       |                  |              |
|----------------------------------------------------------------------------------------------------|----------------------------------------------------------------------------------------------------|----------------------------------------------------------------------------------------------------|----------------------------------------------------|--------------|-------|------------------|--------------|
| Wróć do listy                                                                                                    | Zapisz Wyo                                                                                                    | cofaj <mark>Ankie</mark> t                                                                                                    | a w edycji (r                                      | iezapisane ( | lane) |                  |              |
| Pole 'Rodzaj ogrze<br>Podane daty pokry<br>Błąd podzas zapis<br>Pole 'Czy w budyn<br>Pole 'Planowane o<br>Pole 'Zastosowane<br>Pole 'Przeprowad: | ewania stosowaneg<br>/wają się z inną we<br>u<br>ku planowana jest<br>odnawialne źródła e<br>e odnawialne źródła<br>zona termomoderni | o w lokalu / budynku<br>rsją inwentaryzacji.<br>termomodernizacja?<br>nergii' jest wymagan<br>a energii' jest wymag<br>zacja' jest wymagane | ' jest wymaga<br>i jest wymaga<br>e.<br>ane.<br>3. | ne.          |       |                  | Г            |
| Data od                                                                                                    |                                                                                                    |                                                                                                    |                                                    |              | Da    | ita do           |              |
| Powiat *<br>Gmina *<br>Miejscowo<br>Ulica *<br>Nr budynki                                                                                        | ść =<br>J *                                                                                                    | nowosa<br>Muszyr<br>Andrze<br>Andrze                                                                                                    | ądecki ▼<br>na ▼<br>jówka ▼<br>jówka               |              | *     |                  |              |
| NEIOKAIU                                                                                                    |                                                                                                    |                                                                                                    |                                                    |              |       | Dodaj nowy adres | Popraw adres |

Rysunek 29. Przykład niepełnego wypełnienia bazy - brak możliwości zapisu danych

Po wypełnieniu brakujących wpisów należy ponownie kliknąć zapisz. Finalnie musi pojawić się informacja **Ankieta zapisana.** W innym wypadku dane nie ulegną zapisowi.

Aby wprowadzić kolejną ankietę dla innego adresu nie trzeba cofać się do menu głównego – wystarczy wybrać z menu głównego "*Nowa ankieta".* 

| Ba       | za inwer       | taryzac      | ji ogr | zewa | ania b | udyn  | ków w Małopolsce |
|----------|----------------|--------------|--------|------|--------|-------|------------------|
| <b>A</b> |                |              |        | 1    | ¢      | ?     |                  |
| Sight    | inwentaryzacja | Nowa ankieta | каропу | 000  | Log    | Pomoc |                  |

Rysunek 30. Umiejscowienie modułu umożliwiającego dadanie nowych danych

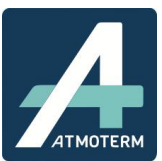

#### 5.2 UAKTUALNIENIE DANYCH I TWORZENIE HISTORII

W Bazie istnieje możliwość edycji zapisanych danych oraz stworzenie "historii inwentaryzacji" pod danym adresem.

Opcję edycji wykorzystujemy TYLKO wtedy, gdy zauważyliśmy, że:

- Istnieje błąd wymagający korekty we wprowadzonych danych,
- Należy dopisać brakujące dane.

#### UWAGA!

NIE EDYTUJEMY GDY CHCEMY ODNOTOWAĆ ZMIANĘ SYSTEMU OGRZEWANIA LUB PRZEPROWADZONEJ TERMOMODERNIZACJI! W takim wypadku należy stworzyć nową wersję inwentaryzacji.

Jeśli posiadamy informacje, ze w danym adresie zaszły zmiany związane z wymianą systemu grzewczego lub przeprowadzono tam termomodernizację, odnotowujemt to w Bazie w sposób opisany poniżej, poprzez tworzenie swoistej historii pod danym adresem.

Warunkiem, aby możliwe było dokonanie takiego wpisu, jest obecność posiadania danych "pierwotnych", czyli istniejącego wpisu, będącego niejako bazą do odnotowania zmian.

- 1. Jeśli mamy już uzupełnioną ankietę dla tego adresu w Bazie, należy go odszukać w module *Inwentaryzacja* najlepiej wspomagając się załączonymi filtrami.
- 2. W wypadku adresu, w którym wiemy że zaszła kluczowa zmiana związana z wymianą systemu grzewczego lub wykonano termomodernizację a nie ma go w ogóle wprowadzonego do bazy, najpierw należy wprowadzić ankietę dla stanu przed modernizacją a następnie dodać nową wersję inwentaryzacji uwzględniającą stan po zmianach.
- Z punktu widzenia prawidłowego funkcjonowania Bazy a w szczególności raportowania ilości wymian/termomodernizacji w danym roku kalendarzowym bardzo ważne jest odpowiednie wypisywanie nowej wersji inwentaryzacji – *data obowiązywania inwentaryzacji*.
- 4. Gdy odnaleźliśmy interesujący nas adres/wprowadziliśmy wersję sprzed wymiany należy wejść w możliwość jego podglądu poprzez kliknięcie znaczka trzech poziomych kresek.

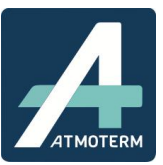

| Dowiati                     | noworodocki         |                            | Interior             | Itak       |                       | -   |            |             |                                                                                |         |
|-----------------------------|---------------------|----------------------------|----------------------|------------|-----------------------|-----|------------|-------------|--------------------------------------------------------------------------------|---------|
| Powiat:<br>Gmina:           | Muszypa             |                            | inwentaryzacje       | lak        |                       |     |            |             | Dodaj nowe dane                                                                |         |
| Miejscowość:                | Andrzejówka         | •                          | po adresem:          |            |                       |     |            | Import XLSX |                                                                                |         |
| Ulica:                      | Andrzejówka         |                            | J                    |            |                       |     |            |             | Eksport do XLSX                                                                |         |
| Szukaj                      | TYGLYSG             |                            |                      |            |                       |     |            |             | Eksport do SHP                                                                 |         |
|                             |                     |                            |                      |            |                       |     |            |             |                                                                                |         |
|                             |                     |                            |                      |            |                       |     |            |             | Eksport do XML                                                                 |         |
|                             |                     |                            |                      |            |                       |     |            |             | Eksport do XML<br>Import XML                                                   |         |
|                             |                     |                            |                      |            |                       |     |            | W           | Eksport do XML<br>Import XML<br>ydruk szablonu ankiety                         |         |
| resy                        |                     |                            |                      |            |                       |     |            | W           | Eksport do XML<br>Import XML<br>ydruk szablonu ankiety                         | ( )<br> |
| resy<br>Powiat              | \$ Gmina            | Miejscowość                | ¢ Ulio               | a ÷        | Numer budynku         | ¢W  | prowadzono | W           | Eksport do XML<br>Import XML<br>ydruk szabionu ankiety<br>Ilość inwentaryzacji |         |
| resy<br>Powiat<br>∾osądecki | \$ Gmina<br>Muszyna | Miejscowość<br>Andrzejówka | ¢ Ulic<br>Andrzejówk | <b>a +</b> | Numer budynku<br>A(2) | ¢ W | prowadzono | W)<br>¢     | Eksport do XML<br>Import XML<br>ydruk szablonu ankiety<br>Ilość inwentaryzacji | 7       |

Rysunek 31. Sposób podglądu danych adresowych

5. Po kliknięciu zjeżdzamy na dół strony i klikamy ikonkę ołówka

| Adres                          | Lokal | Data od | Data od | Dodane przez             |                 |
|--------------------------------|-------|---------|---------|--------------------------|-----------------|
| Andrzejówka, Andrzejówka 1A(2) |       |         |         | test gmina (Test_gmina1) |                 |
|                                |       |         |         |                          | Dodai nowe dane |

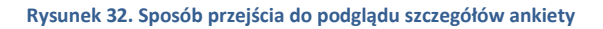

6. W tym momencie przechodzimy do widoku edycji ankiety.

| na mwentaryzacji |              |                | [right stri]           |                        |                       |                          |                                |
|------------------|--------------|----------------|------------------------|------------------------|-----------------------|--------------------------|--------------------------------|
| obowiązywania od | Data do Ogrz | ewana powierzo | hnia Rodzaj ogrzewania | Liczba źródeł ciepła r | a p. stałe Moc źródel | ciepła na p. stałe Plano | wana modernizacja źr. ciepła   |
|                  | 111          |                | Ogrzewanie gazowe      | e 0                    | 0                     |                          |                                |
|                  |              |                |                        |                        |                       | Do                       | daj nowe dane dla tej lokaliza |
|                  |              |                |                        |                        |                       |                          | Opcje                          |
| Wróć do listy    | Zapisz       | Wycofaj        |                        |                        |                       |                          | Usuń                           |
| Wroc do listy    | Zapisz       | Wycotaj        |                        |                        |                       |                          |                                |

Na górze po prawej stronie pojawia się przycisk Dodaj nowe dane dla tej lokalizacji.

7. Po naciśnieciu przycisku Dodaj nowe dane dla tej lokalizacji ankieta przechodzi w tryb edycji, domyślnie zachowując wszytskie pola tak, jak były pierotnie wpisane. W tym momencie należy poprzez edycję odpowiednich pól nanieść zmiany zgodne ze stanem faktycznym, np. zmainę ogrzewania z paliwa stałego na gazowe czy też wyknane termomodernizacje.

Rysunek 33. Umiejscowienie przycisku umożliwoajcego dodanie nowej wersji inwentrayzacji pod tym adresem

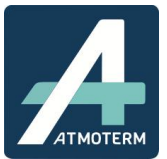

Emisja

8. Podczas tworzenia nowej wersji inwentaryzacji OBOWIĄZKOWO należy wpisać datę obowiązywania nowej wersji inwentaryzacji, czyli datę, od której obowiązują nadpisane dane. Jest to niezmiernie ważne z punktu widzenia raportowania i śledzenia zmian w Bazie.

|                                   |      |    |       |       |     |    |    |      | Dodaj nowe dane dla tej lok |
|-----------------------------------|------|----|-------|-------|-----|----|----|------|-----------------------------|
|                                   |      |    |       |       |     |    |    | <br> | 0                           |
| Wróć do listy Zapisz Wycofaj      |      |    |       |       |     |    |    |      | Us                          |
| Data obowiazywania inwentaryzacii | _    |    |       | -     | -   |    | >  |      |                             |
| Ires budynku                      | 0    |    | Styca | zeń 2 | 018 |    | 0  |      |                             |
| Powiat<br>Gmina F                 | Pn N | Wt | Śr    | Cz    | Pt  | So | N  |      |                             |
| Miejscowość<br>Ulica              | 1    | 2  | 3     | 4     | 5   | 6  | 7  |      |                             |
| Nr budynku                        | 8    | 9  | 10    | 11    | 12  | 13 | 14 |      |                             |
| n hudvaku *                       | 15   | 16 | 17    | 18    | 19  | 20 | 21 |      |                             |
| p budynku                         | 22   | 23 | 24    | 25    | 26  | 27 | 28 |      |                             |
| jednolokalowy vielolokalc         | 29   | 30 | 31    |       |     |    |    |      |                             |

Klikając na pole **Data obowiązywania inwentaryzacji** rozwija się automatyczny kalendarz, z którego poprzez kliknięcie wybieramy odpowiednią datę.

#### UWAGA!

W przypadku, gdy wpisujemy do Bazy nowy adres poprzez przycisk w ankiecie *Dodaj nowy adres*, należy pamiętać, aby również wypełnić pole *Data obowiązywania inwentaryzacji*. Jest to konieczne z punktu widzenia prawidłowego raportowania danych znajdujących się w Bazie.

#### 5.3 PODGLĄD DANYCH ARCHIWALNYCH

Aplikacja umożliwia bezpośredni podgląd zarówno danych aktualnych jak i historycznych. Aby szybko znaleźć takie adresy należy w module Dodaj inwentaryzację ustawić filtr "czy istnieją inwentaryzacje pod danym adresem" na Tak i zatwierdzić przyciskiem Szukaj. W polu adresów zostaną zwrócone adresy, które mają co najmniej 1 wersję inwentaryzacji. Dodatkowe szukanie można usprawnić stosując filtr miejscowości/ulicy oraz poprzez kliknięcie nagłówka kolumny Ilość inwentaryzacji znajdującego się w polu adresów

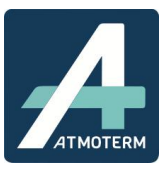

|                                               |                                                                              |                                                    |                                                    |                                                                       | Filtry                                                                 |                                                  | Operacje                   |
|-----------------------------------------------|------------------------------------------------------------------------------|----------------------------------------------------|----------------------------------------------------|-----------------------------------------------------------------------|------------------------------------------------------------------------|--------------------------------------------------|----------------------------|
| Powiat:                                       | nowosądecki                                                                  | •                                                  | stnieją tak                                        |                                                                       | •                                                                      | Dodaj nowe dane                                  |                            |
| Gmina:                                        | Muszyna                                                                      |                                                    | nwentaryzacje<br>po adresem:                       |                                                                       |                                                                        |                                                  |                            |
| Miejscowość:                                  | Wybierz                                                                      |                                                    |                                                    |                                                                       |                                                                        | Import XLSX                                      |                            |
| U <mark>li</mark> ca:                         | Wybierz                                                                      | -                                                  |                                                    |                                                                       |                                                                        | Eksport do VI SV                                 |                            |
| Szukaj                                        | Wyczyść                                                                      |                                                    |                                                    |                                                                       |                                                                        | Eksport do ALSA                                  |                            |
|                                               |                                                                              |                                                    |                                                    |                                                                       |                                                                        | Eksport do SHP                                   |                            |
|                                               |                                                                              |                                                    |                                                    |                                                                       |                                                                        | Eksport do XML                                   |                            |
|                                               |                                                                              |                                                    |                                                    |                                                                       |                                                                        | Import XML                                       |                            |
|                                               |                                                                              |                                                    |                                                    |                                                                       |                                                                        | Wydruk szablonu ankie                            | ty                         |
|                                               |                                                                              |                                                    |                                                    |                                                                       |                                                                        |                                                  |                            |
| esy                                           |                                                                              |                                                    |                                                    |                                                                       |                                                                        |                                                  |                            |
| esy                                           |                                                                              |                                                    | <<<1 <u>23&gt;&gt;&gt;</u>                         |                                                                       |                                                                        | Wyświetlam                                       | 1 do 10 z                  |
| Powiat                                        | \$ Gmina                                                                     | Miejscowość                                        | << < 1 <u>2 3 &gt; &gt;&gt;</u>                    | Numer budynku                                                         | Wprowadzono                                                            | Wyświetlam                                       | 1 do 10 z :                |
| esy<br>Powiat<br>vosądecki                    | Gmina                                                                        | Miejscowość<br>Muszyna                             | << < 1 <u>2 3 ≥ &gt;&gt;</u>                       | Numer budynku<br>2B                                                   | Wprowadzono<br>Tak                                                     | Wyświetlam Ulość inwentaryzacj 5                 | 1 do 10 z                  |
| Powiat<br>Powiat<br>vosądecki<br>vosądecki    | Gmina<br>Muszyna<br>Muszyna                                                  | Miejscowość<br>Muszyna<br>Andrzejówka              | << <123≥≥><br>Ulica<br>21 Stycznia<br>Andrzejówka  | Numer budynku<br>2B<br>11                                             | Wprowadzono<br>Tak<br>Tak                                              | Wyświetlam Ułość inwentaryzacj 5 4               | 1 do 10 z<br>=             |
| Powiat<br>Vosądecki<br>vosądecki<br>vosądecki | <ul> <li>Gmina</li> <li>Muszyna</li> <li>Muszyna</li> <li>Muszyna</li> </ul> | Miejscowość<br>Muszyna<br>Andrzejówka<br>Szczawnik | ✓ <123≥>>> Ulica 21 Stycznia Andrzejówka Szczawnik | <ul> <li>Numer budynku</li> <li>2B</li> <li>11</li> <li>20</li> </ul> | <ul> <li>Wprowadzono</li> <li>Tak</li> <li>Tak</li> <li>Tak</li> </ul> | Wvświetlam<br>Ilość inwentaryzacj<br>5<br>4<br>2 | 1 do 10 z ;<br>=<br>=<br>= |

#### Rysunek 34. Sposób wyszukiwania adresu

Gdy zostanie znaleziony wybrany adres, klikamy ikonę podglądu (3 poziome paski). Adres rozwija się na końcu strony.

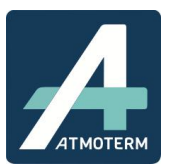

| Powiat                 | \$ Gmina | # Miejscowość | ¢ Ulica                   | Numer budynka | ı 🗧 Wprowadzono        | ¢  | llość inwentaryzacji | -         |
|------------------------|----------|---------------|---------------------------|---------------|------------------------|----|----------------------|-----------|
| nowosądecki            | Muszyna  | Muszyna       | 21 Stycznia               | 2B            | Tak                    | 5  |                      |           |
| nowosądecki            | Muszyna  | Andrzejówka   | Andrzejówka               | 11            | Tak                    | 4  |                      | =         |
| nowosądecki            | Muszyna  | Szczawnik     | Szczawnik                 | 20            | Tak                    | 2  |                      | ≡         |
| nowosądecki            | Muszyna  | Szczawnik     | Szczawnik                 | 1B            | Tak                    | 2  |                      | =         |
| nowosądecki            | Muszyna  | Andrzejówka   | Andrzejówka               | 2             | Tak                    | 2  |                      | =         |
| nowosądecki            | Muszyna  | Leluchów      | Leluchów                  | 1             | Tak                    | 2  |                      | =         |
| nowosądecki            | Muszyna  | Andrzejówka   | Andrzejówka               | 1(2)          | Tak                    | 2  |                      | =         |
| nowosądecki            | Muszyna  | Andrzejówka   | Andrzejówka               | 1             | Tak                    | 2  |                      | =         |
| nowosądecki            | Muszyna  | Andrzejówka   | Andrzejówka               | 1A            | Tak                    | 2  |                      | =         |
| nowosądecki            | Muszyna  | Leluchów      | Leluchów                  | 3b            | Tak                    | 2  |                      | =         |
| Dane inwentaryzacyjr   | ne       |               |                           |               |                        |    | 1                    | N         |
| Adres                  |          | Lokal         | Data od                   | Data od       | Dodane przez           |    |                      |           |
| Muszyna, 21 Stycznia 2 | 2B       | 1             |                           | 2017-12-12    | test gmina (Test_gmina | 1) |                      | /         |
| Muszyna, 21 Stycznia   | 2B       |               |                           |               | test gmina (Test_gmina | 1) |                      | / 🕯       |
| Muszyna, 21 Stycznia   | 2B       | 3             |                           |               | test gmina (Test_gmina | 1) |                      | 1 8       |
| Muszyna, 21 Stycznia 2 | 2B       | 10            |                           |               | test gmina (Test_gmina | 1) |                      | 1 2       |
| Muszyna, 21 Stycznia   | 2В       | 1             | 2017- <mark>1</mark> 2-11 |               | test gmina (Test_gmina | 1) |                      | 1         |
|                        |          |               |                           |               |                        |    | Dodaj                | nowe dane |

#### Rysunek 35. Wybór konkretnego lokalu i wersji inwentaryzacji

Na tym etapie widoczne jest rozpisanie danego adresu na zakresy datowe poszczególnych wersji inwentaryzacji oraz na lokale (w wypadku budynku wielolokalowego). W celu podglądu szczegółowych danych należy przejść w tryb edycji poprzez kliknięcie ikonki ołówka.

#### **5.4 EKSPORT DO XLSX**

Można również wyeksportować dane do arkusza Excel (Przycisk **"Eksport do XLSX**") i kliknąć przycisk **Wygeneruj** a następnie **Pobierz**. Eksportowane są dane dotyczące adresów które posiadają wpisy w bazie. Jeśli adresy posiadają kilka wersji inwentaryzacji to wszystkie podlegają eksportowi.

#### Uwaga!

Jeśli zostanie zastosowany jakikolwiek filtr, wyeksportowane zostaną tylko dane przez niego wskazane!

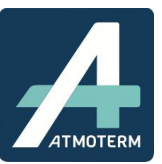

#### Baza inwentaryzacji ogrzewania budynków w Małopolsce

| <u></u>   |                      | Eksport do XLSX                                                                                                    | ×                    |
|-----------|----------------------|----------------------------------------------------------------------------------------------------|----------------------|
| start Inv | wentaryzacja Nowa ar | W celu wygenerowania danych naciśnij przycisk "Wygeneruj".<br>Może to potrwać kilka minut.<br>Następnie naciśnij przycisk "Pobierz" aby pobrać dane. |                      |
| )odaj inv | wentaryzację         | Wygeneruj Zamknij                                                                                                    |                      |
|           |                      |                                                                                                    | Operacje             |
| Powiat:   | nowosądecki          |                                                                                                    | )odaj nowe dane      |
| Gmina:    | Muszyna              |                                                                                                    |                      |
| Miejscow  | ość: Wybierz         |                                                                                                    | Import XLSX          |
| Ulica:    | Wybierz              |                                                                                                    | Eksport do XLSX      |
| Szukaj    | Wyczyść              |                                                                                                    | Eksport do SHP       |
|           |                      |                                                                                                    | Eksport do XML       |
|           |                      |                                                                                                    | Import XML           |
|           |                      |                                                                                                    | ruk szablonu ankiety |
| dresv     |                      |                                                                                                    | ruk szablonu ankiety |

Rysunek 36. Okno dialogowe pojawiające się podczas eksportu danych do xlsx

#### **5.5 IMPORT XLSX**

Do Bazy można zaimportować dane w formacie xlsx, nie mniej jednak aby plik mógł być prawidłowo zaczytany musi spełniać kilka warunków. Nie może być to plik "przypadkowy" – do Bazy może być tylko zaczytany plik o odpowiedniej strukturze i wypełniony zgodnie z nomenklaturą nazw zawartych w Bazie.

Najlepsze efekty importu takiego pliku można osiągnąć postępując w następujący sposób:

- 1. Wyeksportować istniejącą bazę do arkusza xlsx poprzez opcję *Eksport xlsx* znajdującą się w menu Operacje w zakładce Dodaj inwentaryzację (procedura opisana rozdział wcześniej)
- 2. Uzupełnić wyeksportowany plik o niezbędne dane, pamiętając, żeby nie usuwać danych z rubryki Identyfikator w przypadku edycji istniejących już danych. W wypadku dodawania nowych adresów w arkuszu nie należy wypełniać pola identyfikator Baza nada ten nr sama podczas importu arkusza.
- 3. Bardzo ważne jest nienaruszenie struktury arkusza nie należy usuwać/edytować ilości kolumn, ich kolejności i nazw.
- 4. Dane w arkuszu możemy dodawać, usuwać, edytować. Bardzo ważne jest, aby nie usuwać i nie zmieniać danych w kolumnie Identyfikator, gdyż jest to swego rodzaju ścieżka dostępu do danego adresu, którą odczytuje Baza przy imporcie. W przypadku dodawania nowego adresu nie wypisujemy identyfikatora, gdyż zostanie on dodany automatycznie przy imporcie. Chcąc usunąć dany wpis, należy w ostatniej kolumnie arkusza zatytułowanej Usuń wpisać tak.

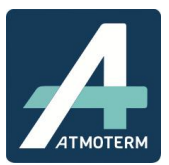

|                                           | 3                      | Modernizacja ź           | ródła ciepła |        |               |     | I L                  |       |          |
|-------------------------------------------|------------------------|--------------------------|--------------|--------|---------------|-----|----------------------|-------|----------|
| Czy planuje się wymianę źródła ciepła na? |                        |                          |              |        |               |     | Od kogo<br>pozyskano | Uwagi | Usuń     |
| rzewanie<br>olejowe ∓                     | Ogrzewanie<br>gazowe 💌 | Ogrzewanie<br>elektryczn | OZE          | Inne 🔽 | Inne - rodzai | Rok | informację<br>💌      |       | •        |
| 2                                         | nie                    | nie                      | nie          | nie    |               |     |                      |       | $\sim$   |
| 2                                         | nie                    | nie                      | nie          | nie    |               |     | Właściciel / lokator |       | tak      |
| 2                                         | nie                    | nie                      | nie          | nie    |               |     | Właściciel / lokator |       | $\smile$ |
| 2                                         | nie                    | nie                      | nie          | nie    |               |     | Właściciel / lokator |       |          |
| 2                                         | nie                    | nie                      | nie          | nie    |               |     | Właściciel / lokator |       |          |
| 2                                         | nie                    | nie                      | nie          | nie    |               |     | Właściciel / lokator |       |          |
| 2                                         | nie                    | nie                      | nie          | nie    |               |     | Właściciel / lokator |       |          |
| 2                                         | nie                    | nie                      | nie          | nie    |               |     | Właściciel / lokator |       |          |
| 2                                         | nie                    | nie                      | nie          | nie    |               |     | Zarządca             |       |          |

#### Rysunek 37. Przykład na sposób usuwania nieporządanego wpisu

5. Aby zaczytać arkusz należy kliknąć *Import XLSX* w zakładce Dodaj inwentaryzację i wybrać plik, po czym potwierdzić wybór klikając *Zaimportuj*.

|                        |                    | mport z XLSX                                         | ×                    |
|------------------------|--------------------|------------------------------------------------------|----------------------|
| rt Inwentary           | yzacja Nowa al     | Plik xlsx: Wybierz plik Nie wybrano pliku Zaimportuj |                      |
| odaj inwent            | aryzację           |                                                      |                      |
| Powiat:                | nowosądecki        |                                                      | odaj nowe dane       |
| Gmina:<br>Miejscowość: | Muszyna<br>Wybierz |                                                      | Import XLSX          |
| Ulica:                 | Wybierz            |                                                      | Eksport do XLSX      |
| Ozanaj V               | 1702300            |                                                      | Eksport do SHP       |
|                        |                    |                                                      | Eksport do XML       |
|                        |                    |                                                      | Import XML           |
|                        |                    |                                                      | ruk szablonu ankiety |

#### Rysunek 38. Odno dialogowe podczas importu pliku xlsx

| Start Inwentar                                          | yzacja Nowa ar<br>aryzację                              | Import z XLSX Plik xlsx: Wybierz plik inwentaryzac10-11.xlsx Trwa import. Prosze czekać | ×                                                                               |
|---------------------------------------------------------|---------------------------------------------------------|-----------------------------------------------------------------------------------------|---------------------------------------------------------------------------------|
| Powiat:<br>Gmina:<br>Miejscowość:<br>Ulica:<br>Szukaj V | nowosądecki<br>Muszyna<br>Wybierz<br>Wybierz<br>Vyczyść |                                                                                         | Operacje<br>Jodaj nowe dane<br>Import XLSX<br>Eksport do XLSX<br>Eksport do SHP |
| Adresy                                                  |                                                         |                                                                                         | Eksport do XML<br>Import XML<br>ruk szablonu ankiety                            |

Rysunek 39. Importowanie wskazanego pliku xlsx

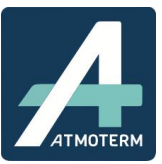

W przypadku próby importu arkusza excel, Baza wstępnie weryfikuje ilość i kompletność danych. Jeśli istnieją nieprawidłowe wpisy, użytkownik jest o tym informowany w stosownym komunikacie, gdzie wskazana jest lokalizacja błędnych wpisów (wiersz,kolumna). W takim wypadku należy wrócić do arkusza i poprawić wskazane pola.

| A<br>Start | Inwentary | /zacja Nowa ar | nkieta Raporty                                                                  |                                   | g_ Pomoc                     |                    |         | ×                                              |
|------------|-----------|----------------|---------------------------------------------------------------------------------|-----------------------------------|------------------------------|--------------------|---------|------------------------------------------------|
| Doda       | j inwent: | aryzację       | Nowych ankie<br>Edytowanych<br>Usuniętych ar<br>Brakujące kol<br>Błedy importu: | et:<br>ankiet:<br>hkiet:<br>umny: | 0<br>50<br>0<br>DATA_DO, CWU | _SIEC_CIEPLOWNICZA |         |                                                |
| Powi       | iat:      | nowosądecki    | Błąd danych                                                                     |                                   |                              | Wiersz             | Kolumna | )odaj nowe dane                                |
| Gmir       | na:       | Muszyna        | Nie znalezion                                                                   | o rodzaju budyni                  | KU "                         | 4                  | 12      |                                                |
| Miejs      | scowość:  | Wybierz        | Nie znalezion                                                                   | o rodzaju budyni                  | ku "                         | 22                 | 12      | Import XLSX                                    |
| Ulica      | A:        | Wybierz        | Potwierdź                                                                       | zanis importu                     | Δημιμί                       |                    |         | Ekenort do XLSX                                |
| Sz         | zukaj V   | lyczyść        |                                                                                 |                                   |                              |                    |         | Eksport do SHP<br>Eksport do XML<br>Import XML |
| Adresy     |           |                |                                                                                 |                                   |                              |                    |         | ruk szablonu ankie                             |
|            |           |                |                                                                                 |                                   |                              |                    |         | Wyświetlam 1 o                                 |

Rysunek 40. Przykład reakcji sytemu na wczytanie pliku z błędami

Po poprawie wskazanych komórek w arkuszu excel należy zaimportować go od nowa. Gdy dane zostaną wstępnie przeanalizowane przez Bazę, zostanie zwrócony komunikat podsumowujacy, w którym znajdzie się informacja nt. ilości nowy ankiet, ilości zmienionych ankiet oraz tych usuniętych. Jeśli wszytsko się zgadza, należy kliknąć *Potwierdź zapis importu*. Dane zostaną wczytane.

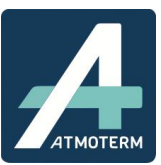

| Start  | Inwentary: | zacja Nowa an | kieta Raporty ODO Li<br>Import z XLSX                                             | Q         Pomoc                                |
|--------|------------|---------------|-----------------------------------------------------------------------------------|------------------------------------------------|
| Dodaj  | inwenta    | ryzację       | Nowych ankiet:<br>Edytowanych ankiet:<br>Usuniętych ankiet:<br>Brakujące kolumny: | 0<br>50<br>0<br>DATA_DO, CWU_SIEC_CIEPLOWNICZA |
| Powia  | et:        | nowosądecki   | Potwierdź zapis importu                                                           | Anuluj Jodai nowe dane                         |
| Gmina  | a:         | Muszyna       |                                                                                   |                                                |
| Miejsc | cowość:    | Wybierz       |                                                                                   | Import XLSX                                    |
| Ulica: |            | Wybierz       |                                                                                   | Skapart da VLCV                                |
| Szu    | ukaj W     | yczyść        |                                                                                   | INSPORTO ALSA                                  |
|        |            |               |                                                                                   | Eksport do SHP                                 |
|        |            |               |                                                                                   | Eksport do XML                                 |
|        |            |               |                                                                                   | Import XML                                     |
|        |            |               |                                                                                   | ruk szablonu ankiety                           |
| Adresy |            |               |                                                                                   |                                                |
|        |            |               |                                                                                   | Wyświetlam 1 do                                |

Rysunek 41. Import poprawnie wypełnionego arkusza

#### **5.6 EKSPORT DO SHP**

Funkcja umożliwia wyeksportowanie znajdujących się w Bazie danch do formatu shp, wykorzystywanego w systemach geoprzestrzennych. Aby tego dokonać, należy wejść w opcję *Eksport do shp* znajdującą się w menu Operacje w module *Inwentaryzacja*. Dane ostaną pobrane w formie folderu .zip w którym znajdują się wszytskie skłądowe pliku shp.

| Nazwa     | <u>^</u> | Тур                    | Rozmiar po skompr |
|-----------|----------|------------------------|-------------------|
| 🔠 map     |          | OpenOffice.org XML 1.0 | 10 KB             |
| map.cpg   |          | Plik CPG               | 1 KB              |
| 📄 map.fix |          | Plik FIX               | 1 KB              |
| 🗋 map.prj |          | Plik PRJ               | 1 KB              |
| 📄 map.shp |          | Plik SHP               | 2 KB              |
| map.shx   |          | Plik SHX               | 1 KB              |

#### Rysunek 42. Zawartość wyeksportowanego folderu shp.

Wyeksportowane pliki można zaczytać poprzez odpowiednie programy (np. ArcGis, Qgis) i wyświetlić na mapach.

#### 6. MODUŁ RAPORTY

Moduł **Raporty** zawiera 11 raportów tematycznych. Raporty generowane są do formatu xlsx. Aby wygenerować potrzeby raport należy wybrać interesujacy raport i za pomocą filtrów uszczegółowić zakres danych do raportu. Wybrane w filtrach parametry zostaną podświetlone. W przypadku chęci wybrania więcej niż jednego parametru filtra należy podczas klikania **przytrzymać klawisz Ctrl**. Gdy jesteśmy pewni zakresu raportowanych danych potwierdzamy to kliknięciem przycisku **Poblerz XLSX**.

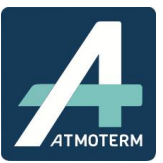

#### Baza inwentaryzacji ogrzewania budynków w Małopolsce

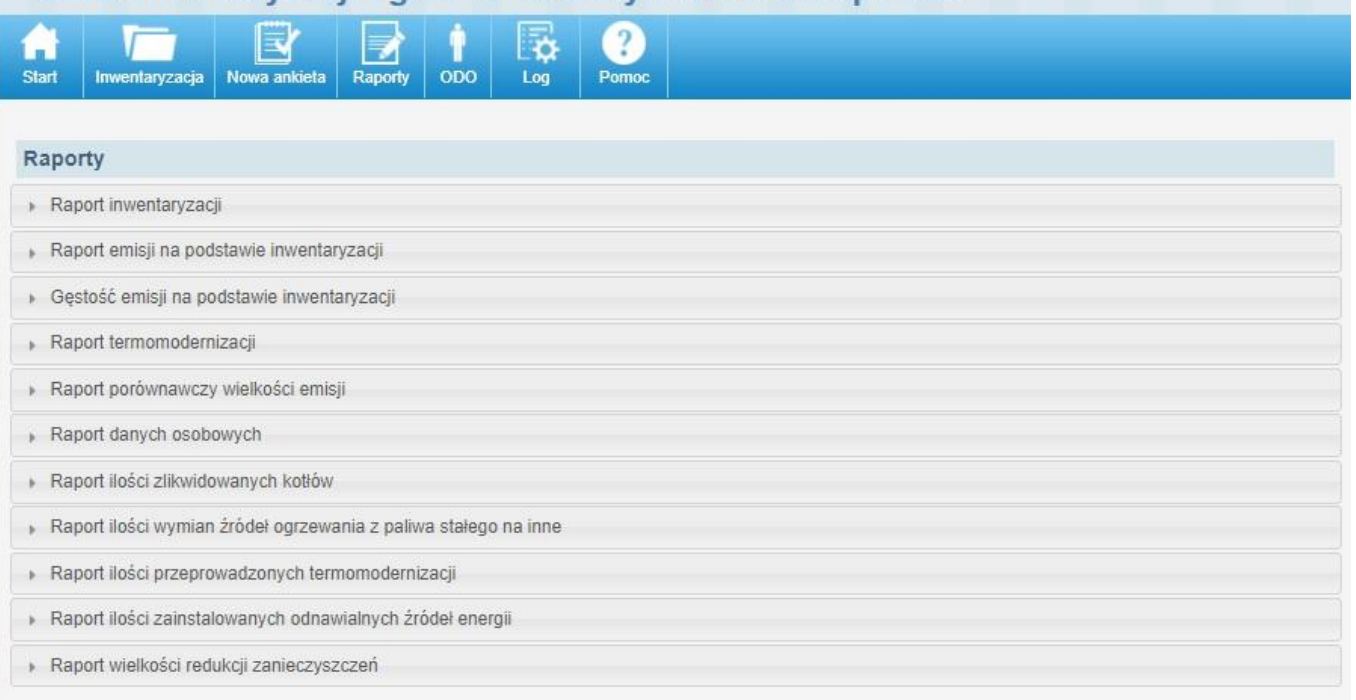

#### Rysunek 43. Menu główne modułu raporty

| taport inwentaryzacji                                                                                                    |   |   |
|----------------------------------------------------------------------------------------------------|---|---|
| Stan na dzień                                                                                                    |   |   |
| ▶ Powiat                                                                                                    |   |   |
| ▶ Gmina                                                                                                    |   |   |
|                                                                                                    |   |   |
| • Typ budynku                                                                                                    |   |   |
| <ul> <li>Typ budynku</li> </ul>                                                                                                    | - |   |
| Typ budynku<br>Typ budynku<br>Mieszkalny                                                                                                    | 1 |   |
| Typ budynku<br>Typ budynku<br>Mieszkalny<br>Mieszkalno-usługowy                                                                                              | 1 |   |
| Typ budynku<br>Typ budynku<br>Mieszkalny<br>Mieszkalno-usługowy<br>Usługowy                                                                                  | 1 | • |
| Typ budynku<br>Mieszkalny<br>Mieszkalno-usługowy<br>Usługowy<br>Usługowy<br>Usługowy                                                                         | 1 |   |
| Typ budynku<br>Typ budynku<br>Mieszkalny<br>Mieszkalno-usługowy<br>Usługowy<br>Użyteczności publicznej<br>Przemysłowy<br>Pusłostan                           |   |   |
| Typ budynku<br>Typ budynku<br>Mieszkalny<br>Mieszkalno-usługowy<br>Usługowy<br>Użyteczności publicznej<br>Przemysłowy<br>Pustostan<br>Brak budynku w terenie |   |   |

#### Rysunek 44. Sposób wielokrotnego zazaaczania w filtrach

• **Raport inwentaryzacji** - pozwala na raportowanie danych zebranych podczas inwentaryzacji (w tym danych archiwalnych) według wybranych za pomocą filtrów parametrów, takich jak: stan na dzień, rodzaj ogrzewania, typ budunku, powiat,gmina, itd.

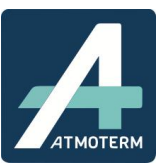

| 1  | Inwentaryzacja   | Raporty     | ODO | Log | <br>Katalogi | Contraction de la contraction de la contraction | 22<br>Użytkownicy | ?<br>Pomoc |               |
|----|------------------|-------------|-----|-----|--------------|----------------------------------------------------------------------------------------------------|-------------------|------------|---------------|
| po | rtv              |             |     |     |              |                                                                                                    |                   |            |               |
| ₹a | port inwentaryza | cji         |     |     |              |                                                                                                    |                   |            |               |
| Þ  | Stan na dzień    |             |     |     |              |                                                                                                    |                   |            |               |
| Þ  | Powiat           |             |     |     |              |                                                                                                    |                   |            |               |
| •  | Gmina            |             |     |     |              |                                                                                                    |                   |            |               |
| k  | Typ budynku      |             |     |     |              |                                                                                                    |                   |            |               |
| •  | Rodzaj budynku   |             |     |     |              |                                                                                                    |                   |            |               |
| Þ  | Rodzaj ogrzewani | a           |     |     |              |                                                                                                    |                   |            |               |
| Þ  | Zużywane pałiwo  |             |     |     |              |                                                                                                    |                   |            |               |
| •  | Sposób przygotov | vania c.w.u |     |     |              |                                                                                                    |                   |            |               |
| +  | Ulica            |             |     |     |              |                                                                                                    |                   |            |               |
| P  | obierz XLSX      |             |     |     |              |                                                                                                    |                   |            | Wyczyść filtr |

Rysunek 45. Filtry raportu inwentaryzacji

 Raport emsji na podstawie inwentaryzacji - raportuje dane o wielkości emisji na podstawie danych z inwentaryzacji. Raportowane są emisje PM10, PM2.5, BaP, SO<sub>2</sub>, NO<sub>x</sub>, CO<sub>2</sub> i CO z poszczególnych adresów. Raportować można wg ustawienia przez użytkownia załączonych filtrów: stan na dzień, rodzaj ogrzewania, typ budunku, powiat, gmina, itd.

| <ul> <li>Raport inwentaryzacji</li> </ul> |                |
|-------------------------------------------|----------------|
| Raport emisji na podstawie inwentaryzacji |                |
| ▶ Stan na dzień                           |                |
| ▶ Powiat                                  |                |
| ▶ Gmina                                   |                |
| Rodzaj źródła ogrzewania                  |                |
| ▶ Typ budynku                             |                |
| ▶ Rodzaj budynku                          |                |
| ▶ Ulica                                   |                |
| Pobierz XLSX                              | Wyczyść filtry |

Rysunek 46. Filtry raportu emisji na podstawie inwentaryzacji

 Raport gęstości emisji na podstawie inwentaryzacji – Raport pokazuje wartości emisji poszczególnych substancji oraz ich gęstość na terenie Gminy. Wartość gęstości powstaje z wyliczenia: emisja/powierzchnia.

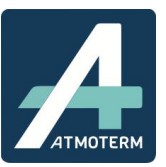

| Stan na dz | zień |  |  |  |
|------------|------|--|--|--|
| ▶ Powiat   |      |  |  |  |
| ▶ Gmina    |      |  |  |  |

#### Rysunek 47. Filtry raportu gęstości emisji

Raport termomodernizacji – raportuje dane związane z zadaniami dot. termomodernizacji, niezależnie od terminu kiedy była wykonana. Raportować można na podstawie rozbudowanego zestawu filtrów znajdującego się w tych raportach. Możliwe jest raportowanie zarówno stano aktualnego jak i planów wykonania termomodernizacji.

| - F | taport termomodernizacji         |
|-----|----------------------------------|
|     | Stan na dzień                    |
|     | Powiat                           |
|     | > Gmina                          |
|     | > Ulica                          |
|     | Przeprowadzone termomodernizacje |
|     | Termomodernizacja - plany        |
|     | Typ budynku                      |
|     | Rodzaj budynku                   |

Rysunek 48. Filtry raportu termomodernizacji

 Raport porównawczy wielkości emisji – po wprowadzeniu zakresu dat umożliwia porównanie emisji archiwalnej z obecną. Porównywane są adresy i ich emisje w 2 wybranych przez Użytkownika datach. Ponadto wpisane jest źródło ogrzewania jakie było zainstalowane w wybranych datach.

| Raport porównawczy wielkości emisji   |                |
|---------------------------------------|----------------|
| ▶ Data od                             |                |
| ▶ Data do                             |                |
| Powiat                                |                |
| ▶ Gmina                               |                |
| <ul> <li>Rodzaj ogrzewania</li> </ul> |                |
| ▹ Substancja                          |                |
| Pobierz XLSX                          | Wyczyść filtry |

#### Rysunek 49. Raport porównawczy wielkości emisji

• **Raport przekazania danych osobowych** – umożliwia eksport danych dot. przekazania danych osobowych. Jest przydatny przy przekazywaniu jakichkolwiek danych osobowych osobom trzecim.

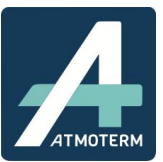

 Raport ilości zlikwidowanych kotłów – za jego pomocą raportujemy ilość urządzeń na paliwa stałe, które zostały zlikwidowane w wybranym roku kalendarzowym. Raport wykazuje jakie konkretnie urządzenia zostały wymienione (zgodnie z ankietą) i w jakiej ilości. (liczba sztuk)

| - | Raport ilości zlikwidowanych kotłów           |                |
|---|-----------------------------------------------|----------------|
|   | Parametr 'Rok' jest wymagany.                 |                |
|   | Na rok (porównywany jest z rokiem poprzednim) |                |
|   | ▶ Powiat                                      |                |
|   | ▶ Gmina                                       |                |
|   | Pobierz XLSX                                  | Wyczyść filtry |

#### Rysunek 50. Raport ilości zlikwidowanych kotłów w danym roku

 Raport ilości wymian źródeł ogrzewania na paliwa stałe na inne – raportuje ilość wymian ze wskazaniem, ile jakich urządzeń (systemów grzewczych) zainstalowano w miejsce starych kotłów/pieców/kominków. (szczegółowość do lokalu)

| ÷ | Raport ilości wymian źródeł ogrzewania z paliwa stałego na inne |                |
|---|-----------------------------------------------------------------|----------------|
|   | Parametr 'Rok' jest wymagany.                                   |                |
|   | Na rok (porównywany jest z rokiem poprzednim)                   |                |
|   | ▶ Powiat                                                        |                |
|   | ▶ Gmina                                                         |                |
|   | Pobierz XLSX                                                    | Wyczyść filtry |

#### Rysunek 51. Widok raportu z ilości wymian ogrzewania z paliwa stałego na inne

Raport ilości przeprowadzonych termomodernizacji – raport ilościowy określający ilość budynków w których przeprowadzono termomodernizacje w danym roku kalendarzowym. Do raportu przyjęto założenie, że jeśli pod danym adresem wykonano co najmniej 1 działanie teermomodernizacyjne, to budynek jest klasyfikowany jako poddany termomodernizacji. Jeśli w jednym budynku wykonano np. 3 działania termomodernizcyjne – ocieplenie ścian, stropu, wymianę okien to zostanie on zapisany w następujący sposób: zostanie zaliczony jako budynek w którym przeprowadzono termomodernizację (liczba 1) ale w dalszych kolumnach, wskazujących szczegółowe zadania wystąpi on 3 razy – w termomodernizacji ścian, stropu oraz wymienie okien. (szczegółowość do punktu adresowego).

| Raport ilości przeprowadzonych termomodernizacji |           |
|--------------------------------------------------|-----------|
| Parametr 'Rok' jest wymagany.                    |           |
| Na rok                                           |           |
| Powiat                                           |           |
| ▶ Gmina                                          |           |
| Pobierz XLSX                                     | Wyczyść f |

Rysunek 52. Widok raportu z ilości przeprowadzonych termomodernizacji

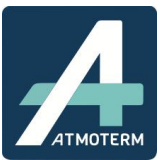

• **Raport ilości zainstalowanych odnawialnych źródeł energii** – raport pokazujący ilość zainstalowanych OZE w danym roku na terenie Gminy (szczegółowość do punktu adresowego).

| Na rok  |  |  |
|---------|--|--|
| Powiat  |  |  |
| ▶ Gmina |  |  |

Rysunek 53. Raport ilości zainstalowanych OZE w danym roku kalendarzowym

• **Raport wielkości redukcji zanieczyszczeń** – raport pokazujący o ile została zredukowana emisja zanieczyszczeń w wybranym roku dla substancji PM10, PM2.5, BaP, SO<sub>2</sub>, NO<sub>x</sub>, CO<sub>2</sub> i CO.

| <ul> <li>Na rok (porównywany jest z rokiem poprzednim)</li> </ul> |  |
|-------------------------------------------------------------------|--|
| Powiat                                                            |  |
| ▶ Gmina                                                           |  |

#### Rysunek 54. Raport wielkości emisji zanieczyszczeń w danym roku

#### Opcje dostępne w każdym z raportów:

W celu wyboru więcej niż jednej opcji podczas selekcji interesujacych nas danych za pomocą wbudowanych filtrów należy przytrzymać klawisz CTRL i zaznaczyć interesujace nas opcje filtra.

Wszystkie raporty mają postać arkusza xlsx. Klikając pobierz raport pobieramy raport na dysk komputera w formacie XLSX obsługiwanym m.in. przez MS Excel.

Należy pamiętać, że wyraportowane zostaną tylko te dane, które wyfiltrujemy! Eksport raportu jest zależny od indywidualnych ustawień filtrów w poszczególnych typach raportów.

Raporty dotyczące: ilości zlikwidowanych kotłów, ilości przeprowadzonych wymian, wykonanych termomodrnizacji, zainstalowanych OZE, redukcji zanieczyszczeń są raportami, podsumowującymi działania Gminy w danym roku kalendarzowym i w taki sposób należy te dane traktować.

Każdy użytkownik przyporządkowany do konkretnej jednostki administracyjnej ma dostęp jedynie do raportowania danych z jego jednostki, np. Gmina Bolesław może generować raporty dla gminy Bolesław itd.

#### 7. MODUŁ ODO

Moduł ODO składa się z dwóch cześci, pierwszą z nich jest *Przekazanie danych osobowych* które służy do rejestracji udostępnień danych osobowych przechowywanych w bazie. Nowe udostępnienie można dodać klikając przycisk *Dodaj nowy*. Istniejące udostępnienia można oglądać na liście udostępnień, a szczegóły

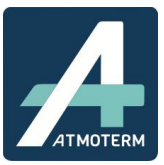

udostępnienia są widoczne po naciśnięciu przycisku **Pokaż** przy danej pozycji. Można również wyszukiwać udostępnienia, ograniczając je do konkretnych dat. Przekazane dane osobowe znajdują się na liście przekazanych danych osobowych.

| rzekazanie danych os | Sobowych          |                    |          |                |
|----------------------|-------------------|--------------------|----------|----------------|
| Opcje<br>Dodaj nowy  | Szukaj Od:        | Do:                | Wyczyść  |                |
|                      | Udostępniający    | Data udostępnienia | Odbiorca | Właściciel dan |
| Pokaż                | atmoterm atmoterm | 2015-09-08         | nazwa    | Anna Kot       |
|                      |                   |                    |          |                |

Rysunek 55. Lista przekazanych danych osobowych

Po uzupełnieniu formularza przekazania danych, przyciskiem **Zatwierdź przekazanie danych** zatwierdzamy operację. Przyciskiem **Nowy** dodajemy nowe przekazanie danych. Przyciskiem **Powrót do listy** wracamy do listy przekazań. Pola wymagane oznaczone zostały gwiazdką.

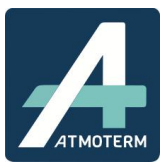

| Ochrona danych osobowych                                                                |   |
|-----------------------------------------------------------------------------------------|---|
| Operacje                                                                                |   |
| Powrót do listy Zatwierdź przekazanie danych Nowy                                       |   |
|                                                                                         |   |
|                                                                                         |   |
|                                                                                         |   |
| Data udostępnienia: 13-10-2015                                                          |   |
| Opis (cel udostępnienia):                                                               | - |
|                                                                                         |   |
|                                                                                         |   |
| Odbiorca danych osobowych                                                               |   |
| Wybierz z listy                                                                         |   |
| Natura*                                                                                 |   |
| REGON*:                                                                                 |   |
| Ulica*:                                                                                 |   |
| Miasto*:                                                                                |   |
| Kod pocztowy:                                                                           |   |
| Telefon:                                                                                |   |
| E-mail:                                                                                 |   |
| onug.                                                                                   |   |
|                                                                                         |   |
|                                                                                         |   |
|                                                                                         |   |
| wybierz wasciciela danych osobowych                                                     |   |
|                                                                                         |   |
| Nazwisko*:                                                                              |   |
| PESEL:                                                                                  |   |
| NIP:                                                                                    |   |
|                                                                                         |   |
|                                                                                         |   |
| Zakres przekazanych danych osobowych                                                    |   |
| Imię, nazwisko, data urodzenia.                                                         |   |
| Dane adresowe.                                                                          |   |
|                                                                                         |   |
| <ul> <li>Numery teleronow, adresy e-mail.</li> <li>Nazwa banku, numer konta.</li> </ul> |   |
| Inne:                                                                                   | 1 |
|                                                                                         |   |
|                                                                                         |   |
| Pole wymagane                                                                           |   |
| Zatwierdź przekazanie danych                                                            |   |
| Nowy                                                                                    |   |

Rysunek 56. Formularz udostępnienia danych osobowych

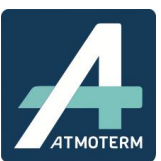

W module **ODO** logowane są zmiany danych osobowych:

- Imienia
- Nazwiska
- Numeru dowodu osobistego
- Numeru PESEL

#### 8. MODUŁ LOG

Jest to moduł, który służy do logowania, śledzenia a także filtrowania zdarzeń w poszczególnych modułach takich jak:

- Użytkownicy
- Wskaźniki
- Katalogi
- SHP
- Inwentaryzacja

W tym module wyróżniamy następujące zdarzenia, po których możemy filtrować logi:

- Dodawanie
- Modyfikacja
- Usuwanie
- Informacja

Możliwe jest również wyszukiwanie fragmentu tekstu oraz filtrowanie po użytkowniku czy przeszukiwanie po zakresie dat.

| Start Inw | <b>e</b> ntaryzacja | Raporty |        | og Katalogi                                                          | Ö.<br>Ustawienia | 22<br>Użytkownicy | ?<br>Pomoc                                                                           |         |       |                |
|-----------|---------------------|---------|--------|----------------------------------------------------------------------|------------------|-------------------|--------------------------------------------------------------------------------------|---------|-------|----------------|
| Log       |                     |         |        |                                                                      |                  |                   |                                                                                      |         |       |                |
| Szukai    | Data od:            |         |        | Data do:                                                             |                  | Użvtko            | ownik: Wybierz                                                                       |         | Ŧ     | Wyszukiwanie   |
| Wiadomość | 5:                  |         | - Z    | darzenie:                                                            |                  | - Mo              | duł:                                                                                 |         |       | Wyczyść        |
|           |                     |         |        | 2aznacz / odzn<br>dodawanie<br>modyfikacja<br>usuwanie<br>informacja | acz wszystko     |                   | zaznacz / odznacz ws<br>użytkownicy<br>wskażniki<br>katalogi<br>SHP<br>nwentaryzacja | szystko | Ì     |                |
| Login     | ¢                   | Imię    | ¢ Nazw | isko ¢                                                               | Zdarzenie ¢      | Data i            | i godzina zdarzenia                                                                  | ÷       | Moduł | Opis zdarzenia |

Rysunek 57. Logowanie zmian danych osobowych

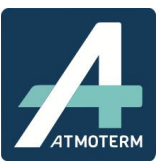

#### 9. MODUŁ POMOC

W module tym znajduje się instrukcja obsługi aplikacji w formacie pdf (*Pobierz instrukcję obsługi aplikacji*) dla użytkownika końcowego.

| Carl Start              | Inwentaryzacja                        | Nowa ankieta           | Raporty | 0DO | Log | ?<br>Pomoc |
|-------------------------|---------------------------------------|------------------------|---------|-----|-----|------------|
| Pobiera<br>Departa      | z instrukcję obsługi<br>ment Środowis | aplikacji<br><b>ka</b> | >       |     |     |            |
| 30-017 Ki<br>ul. Racław | raków,<br>vicka 56                    |                        |         |     |     |            |
| tel. 012 6              | 3 03 140                              |                        |         |     |     |            |

Rysunek 58. Widok modułu pomoc i umiejscowienie skróconej instrukcji obsługi

# 10. NAJCZĘŚCIEJ POPEŁNIANE BŁĘDY1. Problemy związane z wprowadzaniem danychpatrz rozdział 5.12. Błędny sposób wprowadzania nowych wersji inwentaryzacjipatrz rozdział 5.23. Problemy z wyszukiwaniem adresówpatrz rozdział 5.24. Problemy z raportowaniem danychpatrz rozdział 6

#### 11. WSKAŹNIKI STOSOWANE DO OBLICZEŃ W BAZIE

Poniżej zamieszczono zestaw skaźników, które są brane do wyliczeń emisji i efektów ekologicznych w Bazie.

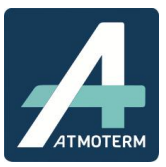

|                           | SO2 [g / GJ] | Nox [g / GJ] | PM10 [g / GJ] | PM2,5 [g / GJ] | BaP [g / GJ] | CO2 [g / GJ] | CO [g / GJ] |
|---------------------------|--------------|--------------|---------------|----------------|--------------|--------------|-------------|
| Ogrzewanie gazowe         | 0,3          | 51           | 1,2           | 1,2            | 0,00000056   | 52000        | 26          |
| Ogrzewanie olejowe        | 70           | 51           | 1,9           | 1,9            | 0,00008      | 76000        | 57          |
| Ogrzewanie elektryczne    |              |              |               |                |              | 225000       |             |
| Miejska sieć ciepłownicza | 5 S          |              |               | Q 5            |              | 93740        | 5           |

|                                           | Indywidualny piec C.O., Paliwo - Węgiel |              |            |                |           |              |             |  |  |  |  |
|-------------------------------------------|-----------------------------------------|--------------|------------|----------------|-----------|--------------|-------------|--|--|--|--|
|                                           | 502 [g / GJ]                            | Nox [g / GJ] | PM10[g/GJ] | PM2,5 [g / GJ] | BaP[g/GJ] | CO2 [g / GJ] | CO [g / GJ] |  |  |  |  |
| zasilanie ręczne kotły pozaklasowe        | 400                                     | 110          | 404        | 398            | 0,23      | 91000        | 4600        |  |  |  |  |
| zasilanie automatycznie kotły pozaklasowe | 282,8                                   | 150          | 240        | 220            | 0,15      | 95000        | 2000        |  |  |  |  |
| zasilanie ręczne, kotły - klasa 3         | 400                                     | 110          | 200        | 150            | 0,2       | 91000        | 2466,78     |  |  |  |  |
| zasilanie ręczne, kotły - klasa 4         | 200                                     | 110          | 49,5       | 47,03          | 0,084     | 91000        | 860         |  |  |  |  |
| zasilanie ręczne, kotły - klasa 5         | 0                                       | 202          | 23,68      | 23,33          | 0,045     | 104000       | 345,35      |  |  |  |  |
| zasilanie ręczne, kotły - klasa Ecodesign | 0                                       | 202          | 23,68      | 23,33          | 0,045     | 104000       | 345,35      |  |  |  |  |
| zasilanie automatyczne kotły - klasa 3    | 282,8                                   | 340          | 49,34      | 48,6           | 0,075     | 92000        | 1140        |  |  |  |  |
| zasilanie automatyczne kotły - klasa 4    | 200                                     | 340          | 23,68      | 23,33          | 0,045     | 92000        | 670         |  |  |  |  |
| zasilanie automatyczne kotły - klasa 5    | 0                                       | 190          | 15,79      | 15,55          | 0,011     | 92000        | 246,88      |  |  |  |  |
| zasilanie automatyczne kotły - Ecodesign  | 0                                       | 190          | 15,79      | 15,55          | 0,011     | 92000        | 246,88      |  |  |  |  |
| heak blacu                                | 176 56                                  | 104.4        | 101546     | 05 477         | 0.0996    | 04400        | 1202 124    |  |  |  |  |

|                                           | Indy         | widualny piec C.O. | , Paliwo - Biomasa/D | Drewno         |           |              |             |
|-------------------------------------------|--------------|--------------------|----------------------|----------------|-----------|--------------|-------------|
|                                           | 502 [g / GJ] | Nox [g / GJ]       | PM10[g/GJ]           | PM2,5 [g / GJ] | BaP[g/GJ] | CO2 [g / GJ] | CO [g / GJ] |
| zasilanie ręczne kotły pozaklasowe        | 11           | 90                 | 760                  | 740            | 0,121     | \$3000       | 4000        |
| zasilanie automatycznie kotły pozaklasowe | 11           | 90                 | 760                  | 740            | 0,121     | \$3000       | 4000        |
| zasilanie ręczne, kotły - klasa 3         | 10           | 90                 | 108                  | 102,6          | 0,02      | 80000        | 2850        |
| zasilanie ręczne, kotły - klasa 4         | 10           | 110                | 49,5                 | 47,03          | 0,069     | 91000        | 592,03      |
| zasilanie ręczne, kotły - klasa 5         | 10           | 130                | 36                   | 34,2           | 0,05      | 80000        | 440         |
| zasilanie ręczne, kotły - klasa Ecodesign | 10           | 130                | 36                   | 34,2           | 0,05      | \$0000       | 440         |
| zasilanie automatyczne kotły - klasa 3    | 20           | 115                | 49,5                 | 47,03          | 0,038     | 86000        | 670         |
| zasilanie automatyczne kotły - klasa 4    | 20           | 341                | 23,68                | 23,33          | 0,0074    | 92000        | 493,36      |
| zasilanie automatyczne kotły - klasa 5    | 0            | 100                | 18                   | 17,1           | 0,005     | 87000        | 246,88      |
| zasilanie automatyczne kotły - Ecodesign  | 0            | 100                | 18                   | 17,1           | 0,005     | 87000        | 246,88      |
| brak klasv                                | 10.2         | 126.6              | 185,868              | 180.259        | 0.04864   | 85900        | 1397.915    |

| Piec kaflowy, Paliwo - Węgiel             |              |              |               |                |              |              |             |  |  |  |  |
|-------------------------------------------|--------------|--------------|---------------|----------------|--------------|--------------|-------------|--|--|--|--|
| 35                                        | SO2 [g / GJ] | Nox [g / GJ] | PM10 [g / GJ] | PM2,5 [g / GJ] | BaP [g / GJ] | CO2 [g / GJ] | CO [g / GJ] |  |  |  |  |
| Sprawność cieplna poniżej 80 proc.        | 450          | 100          | 424           | 106            | 0,26         | 104000       | 5250        |  |  |  |  |
| Sprawność cieplna co najmniej 80 proc     | 450          | 100          | 424           | 106            | 0,26         | 104000       | 5250        |  |  |  |  |
| Wyposażony w urządzenie redukujące emisję | 450          | 100          | 106           | 26,5           | 0,26         | 104000       | 5250        |  |  |  |  |
| Spełniający wymagania ekoprojektu         | 0            | 170          | 17,6          | 4,4            | 0,011        | 92000        | 830         |  |  |  |  |

| Piec ksflowy, Paliwo - Biomaza/Drewno     |              |              |               |                |              |              |             |  |  |  |  |
|-------------------------------------------|--------------|--------------|---------------|----------------|--------------|--------------|-------------|--|--|--|--|
| 85                                        | SO2 [g / GJ] | Nox [g / GJ] | PM10 [g / GJ] | PM2,5 [g / GJ] | BaP [g / GJ] | CO2 [g / GJ] | CO [g / GJ] |  |  |  |  |
| Sprawność cieplna poniżej 80 proc.        | 20           | 60           | 672           | 168            | 0,13         | \$0000       | 5250        |  |  |  |  |
| Sprawność cieplna co najmniej 80 proc     | 20           | 60           | 672           | 168            | 0,13         | \$0000       | 5250        |  |  |  |  |
| Wyposażony w urządzenie redukujące emisję | 20           | 60           | 168           | 42             | 0,13         | 80000        | 5250        |  |  |  |  |
| Spełniający wymagania ekoprojektu         | 0            | 75           | 20            | 5              | 0.013        | 80000        | 950         |  |  |  |  |

| Koza (na drewno, węgiel), Paliwo - Węgiel |              |              |            |                |              |              |             |  |  |  |  |
|-------------------------------------------|--------------|--------------|------------|----------------|--------------|--------------|-------------|--|--|--|--|
| en opposite and and and a                 | SO2 [g / GJ] | Nox [g / GJ] | PM10[g/GJ] | PM2,5 [g / GJ] | BaP [g / GJ] | CO2 [g / GJ] | CO [g / GJ] |  |  |  |  |
| Sprawność cieplna poniżej 80 proc.        | 450          | 100          | 424        | 106            | 0,26         | 104000       | 5250        |  |  |  |  |
| Sprawność cieplna co najmniej 80 proc     | 450          | 100          | 424        | 106            | 0,26         | 104000       | 5250        |  |  |  |  |
| Wyposażony w urządzenie redukujące emisję | 450          | 100          | 106        | 26,5           | 0,26         | 104000       | 5250        |  |  |  |  |
| Spełniający wymagania ekoprojektu         | 0            | 170          | 17,6       | 4,4            | 0,011        | 92000        | 830         |  |  |  |  |

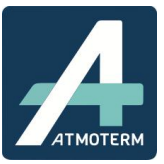

| koza (na drewno, węgiel), Paliwo - biomasa/Drewno |              |              |               |                |           |              |             |  |  |  |
|---------------------------------------------------|--------------|--------------|---------------|----------------|-----------|--------------|-------------|--|--|--|
|                                                   | 502 [g / GJ] | Nox [g / GJ] | PM10 [g / GJ] | PM2,5 [g / GJ] | BaP[g/GJ] | CO2 [g / GJ] | CO [g / GJ] |  |  |  |
| Sprawność cieplna poniżej 80 proc.                | 20           | 60           | 672           | 168            | 0,13      | 80000        | 5250        |  |  |  |
| Sprawność cieplna co najmniej 80 proc             | 20           | 60           | 672           | 168            | 0,13      | 80000        | 5250        |  |  |  |
| Wyposażony w urządzenie redukujące emisję         | 20           | 60           | 168           | 42             | 0,13      | 80000        | 5250        |  |  |  |
| Spełniający wymagania ekoprojektu                 | 0            | 75           | 20            | 5              | 0,013     | 80000        | 950         |  |  |  |

|                                           | Kominek, Paliwo - Węgiel |              |            |                |           |              |             |  |  |  |  |  |
|-------------------------------------------|--------------------------|--------------|------------|----------------|-----------|--------------|-------------|--|--|--|--|--|
|                                           | 502 [g / GJ]             | Nox [g / GJ] | PM10[g/GJ] | PM2,5 [g / GJ] | BeP[g/GJ] | CO2 [g / GJ] | CO [g / GJ] |  |  |  |  |  |
| Sprawność cieplna poniżej 80 proc.        |                          | 1 X          |            |                |           |              | 9           |  |  |  |  |  |
| Sprawność cieplna co najmniej 80 proc     |                          | 8            | 1          | 6              |           | 6            | 8           |  |  |  |  |  |
| Wyposażony w urządzenie redukujące emisję |                          |              |            |                |           |              |             |  |  |  |  |  |
| Spełniający wymagania ekoprojektu         |                          | 1 1          |            |                | 3         | 2            | 6 8         |  |  |  |  |  |

|                                           | Kominek, Paliwo - Biomasa/Drewno |              |            |                |              |              |             |  |  |  |  |  |
|-------------------------------------------|----------------------------------|--------------|------------|----------------|--------------|--------------|-------------|--|--|--|--|--|
|                                           | 502 [g / GJ]                     | Nox [g / GJ] | PM10[g/GJ] | PM2,5 [g / GJ] | BeP [g / GJ] | CO2 [g / GJ] | CO [g / GJ] |  |  |  |  |  |
| Sprawność cieplna poniżej 80 proc.        | 20                               | 60           | 672        | 168            | 0,13         | 80000        | 5250        |  |  |  |  |  |
| Sprawność cieplna co najmniej 80 proc     | 20                               | 60           | 672        | 168            | 0,13         | 80000        | 5250        |  |  |  |  |  |
| Wyposażony w urządzenie redukujące emisję | 20                               | 60           | 168        | 42             | 0,13         | \$0000       | 5250        |  |  |  |  |  |
| Spełniający wymagania ekoprojektu         | 0                                | 75           | 20         | 5              | 0,013        | 80000        | 950         |  |  |  |  |  |

| Trzon kuchenny, Paliwo - Węgiel           |              |              |            |                |           |              |             |  |  |  |  |
|-------------------------------------------|--------------|--------------|------------|----------------|-----------|--------------|-------------|--|--|--|--|
|                                           | 502 [g / GJ] | Nox [g / GJ] | PM10[g/GJ] | PM2,5 [g / GJ] | BaP[g/GJ] | CO2 [g / GJ] | CO [g / GJ] |  |  |  |  |
| Sprawność cieplna poniżej 80 proc.        | 450          | 100          | 424        | 106            | 0,26      | 104000       | 5250        |  |  |  |  |
| Sprawność cieplna co najmniej 80 proc     | 450          | 100          | 424        | 106            | 0,26      | 104000       | 5250        |  |  |  |  |
| Wyposażony w urządzenie redukujące emisję | 450          | 100          | 106        | 26,5           | 0,26      | 104000       | 5250        |  |  |  |  |
| Spełniający wymagania ekoprojektu         | 0            | 170          | 17,6       | 4,4            | 0,011     | 92000        | 830         |  |  |  |  |

| Trzon kuchenny, Paliwo - Biomasa/Drewno   |              |              |            |                |              |              |             |  |  |  |  |
|-------------------------------------------|--------------|--------------|------------|----------------|--------------|--------------|-------------|--|--|--|--|
|                                           | 502 [g / GJ] | Nox [g / GJ] | PM10[g/GJ] | PM2,5 [g / GJ] | BaP [g / GJ] | CO2 [g / GJ] | CO [g / GJ] |  |  |  |  |
| Sprawność cieplna poniżej 80 proc.        | 20           | 60           | 672        | 168            | 0,13         | 80000        | 5250        |  |  |  |  |
| Sprawność cieplna co najmniej 80 proc     | 20           | 60           | 672        | 168            | 0,13         | 80000        | 5250        |  |  |  |  |
| Wyposażony w urządzenie redukujące emisję | 20           | 60           | 168        | 42             | 0,13         | 80000        | 5250        |  |  |  |  |
| Spełniający wymagania ekoprojektu         | 0            | 75           | 20         | 5              | 0,013        | \$0000       | 950         |  |  |  |  |

| Ś.                                                                                                    | Inne, Paliwo - Wegiel  |                          |                           |                           |                               |                           |                             |  |  |  |  |
|----------------------------------------------------------------------------------------------------|------------------------|--------------------------|---------------------------|---------------------------|-------------------------------|---------------------------|-----------------------------|--|--|--|--|
|                                                                                                    | 502 [g / GJ]           | Nox [g / GJ]             | PM10 [g / GJ]             | PM2,5 [g / GJ]            | BaP[g/GJ]                     | CO2 [g / GJ]              | CO [g / GJ]                 |  |  |  |  |
| Sprawność cieplna poniżej 80 proc.                                                                                                    | 450                    | 100                      | 424                       | 106                       | 0,26                          | 104000                    | 5250                        |  |  |  |  |
| Sprawność cieplna co najmniej 80 proc                                                                                                    | 450                    | 100                      | 424                       | 106                       | 0,26                          | 104000                    | 5250                        |  |  |  |  |
| Wyposażony w urządzenie redukujące emisję                                                                                                    | 450                    | 100                      | 106                       | 26,5                      | 0,26                          | 104000                    | 5250                        |  |  |  |  |
| Spełniający wymagania ekoprojektu                                                                                                    | 0                      | 170                      | 17,6                      | 4,4                       | 0,011                         | 92000                     | 830                         |  |  |  |  |
| Sprawność cieplna ponizej 80 proc.<br>Sprawność cieplna co najmniej 80 proc<br>Wyposziony w urządzenie redukujące emisję<br>Spełniający wymagania ekoprojektu | 450<br>450<br>450<br>0 | 100<br>100<br>100<br>170 | 424<br>424<br>106<br>17,6 | 106<br>106<br>26,5<br>4,4 | 0,26<br>0,26<br>0,26<br>0,011 | 104000<br>104000<br>92000 | 5250<br>5250<br>5250<br>830 |  |  |  |  |

| ÷                                         |              | Inne, Paliwo - | Biomasa/Drewno  |                     |                 |              | and an and a second |
|-------------------------------------------|--------------|----------------|-----------------|---------------------|-----------------|--------------|---------------------|
|                                           | 502 [g / GJ] | Nox [g / GJ]   | PM10 [g / GJ]   | PM2,5 [g / GJ]      | BaP[g/GJ]       | CO2 [g / GJ] | CO [g / GJ]         |
| Sprawność cieplna poniżej 80 proc.        | 20           | 60             | 672             | 168                 | 0,13            | \$0000       | 5250                |
| Sprawność cieplna co najmniej 80 proc     | 20           | 60             | 672             | 168                 | 0,13            | 80000        | 5250                |
| Wyposażony w urządzenie redukujące emisję | 20           | 60             | 168             | 42                  | 0,13            | \$0000       | 5250                |
| Spełniający wymagania ekoprojektu         | 0            | 75             | 20              | 5                   | 0,013           | 80000        | 5250                |
| Rodzaj budynku                            |              |                | Średnie zapotrz | zebowanie na ciepło | [GJ / m2 * rok] |              |                     |
| jednolokalowy                             |              |                |                 | 0,54                | 2017. SOL       |              |                     |
| wielolokalowy                             |              |                |                 | 0,468               |                 |              |                     |